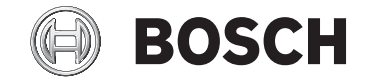

# Kiox

# BUI330

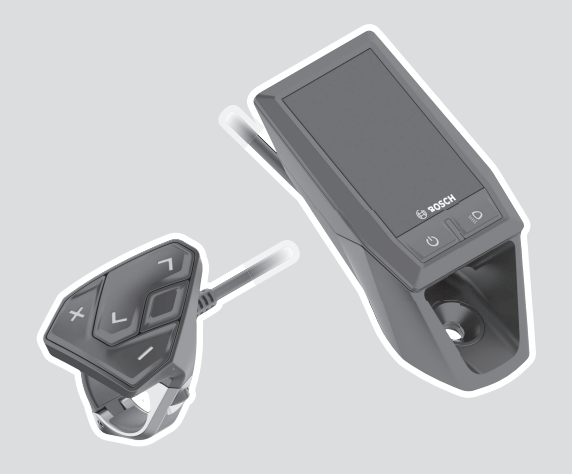

**Robert Bosch GmbH** 72757 Reutlingen Germany

www.bosch-ebike.com

1 270 020 XBK (2020.03) T / 148 WEU

de Originalbetriebsanleitungfr Notice d'utilisation d'origine

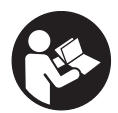

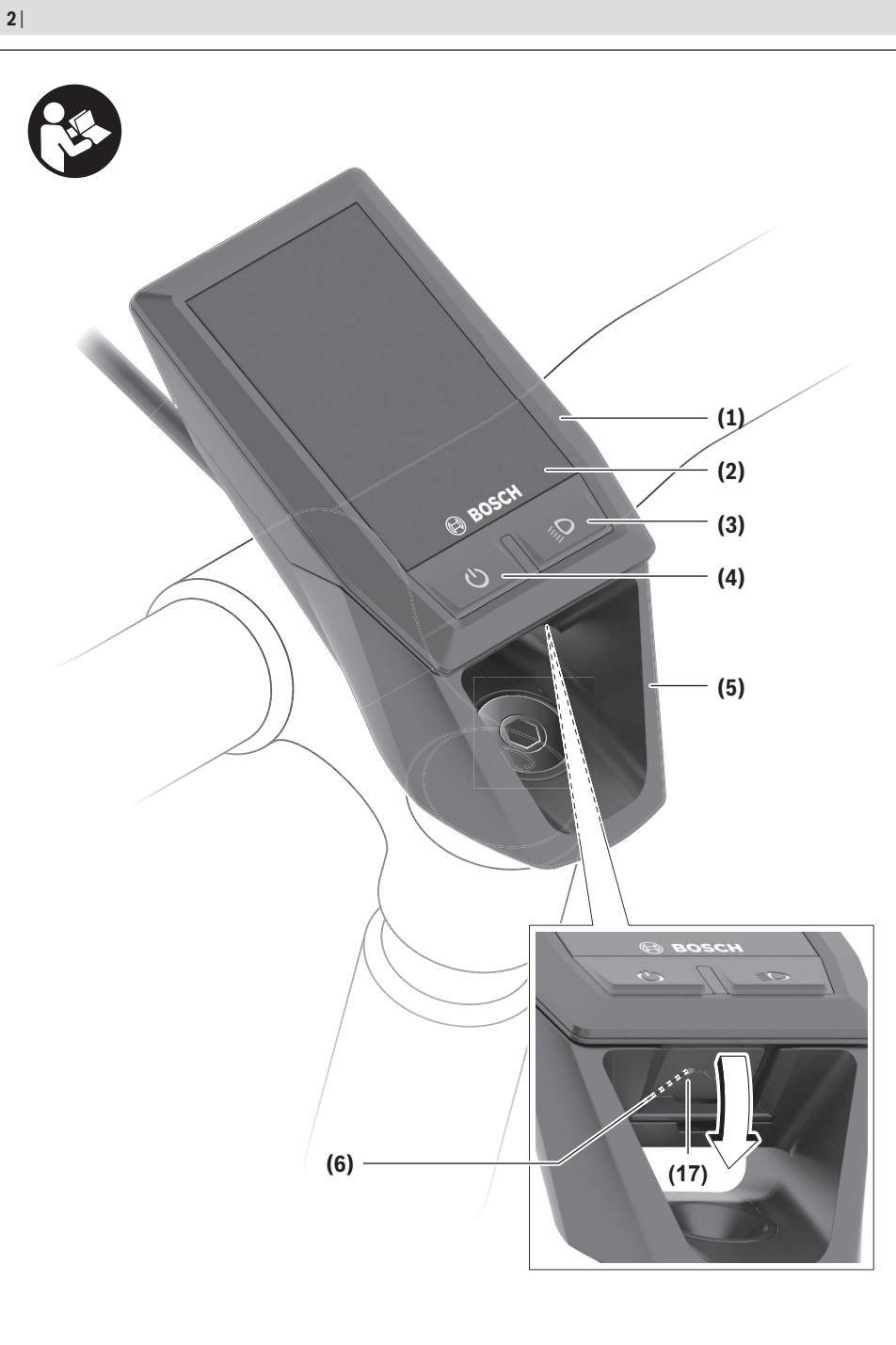

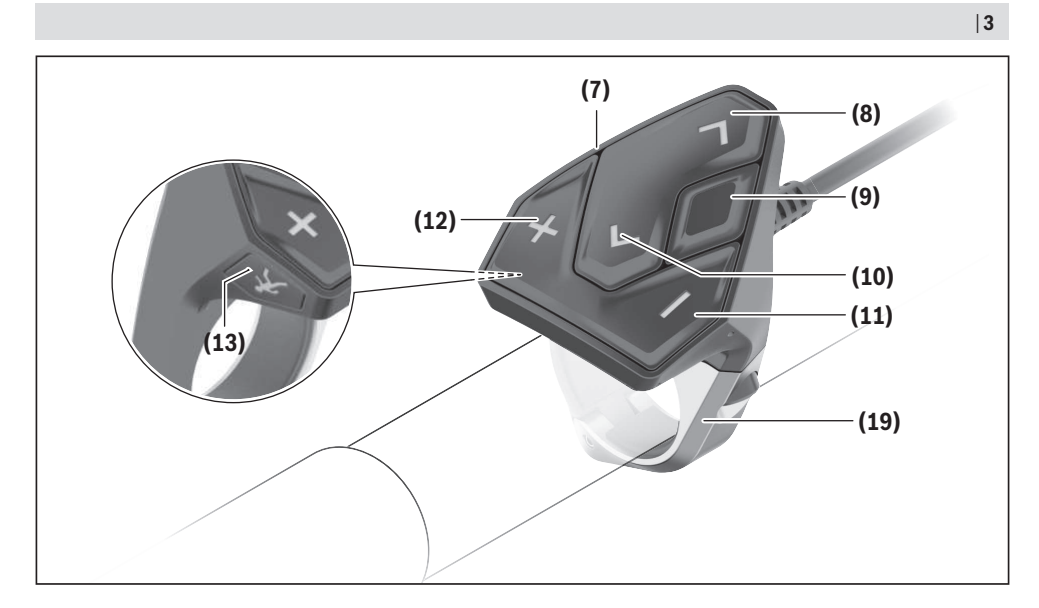

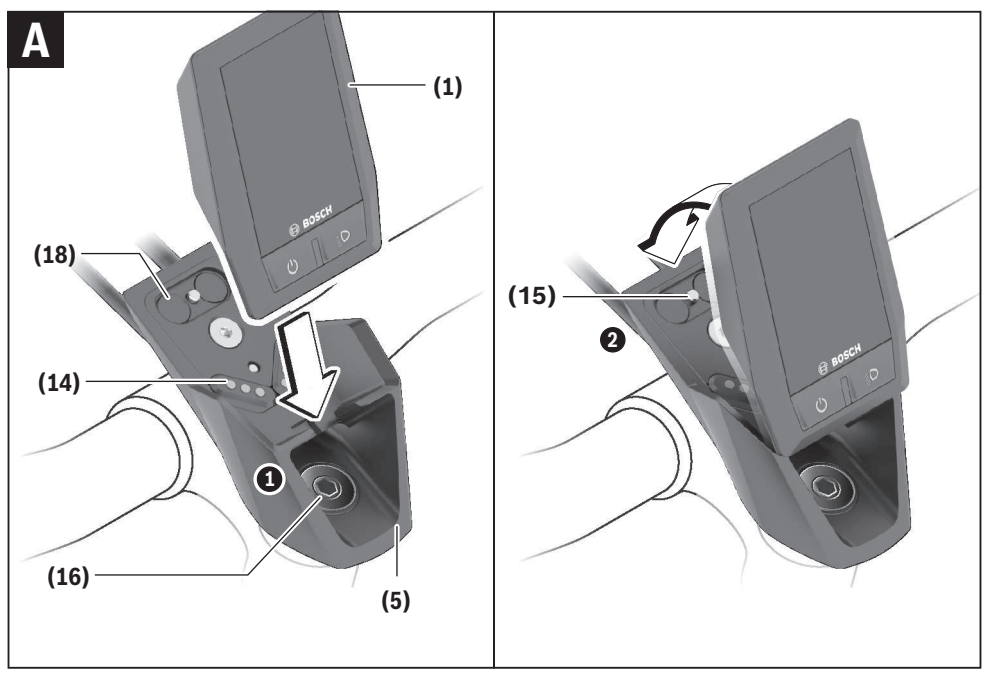

# Sicherheitshinweise

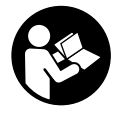

#### Lesen Sie alle Sicherheitshinweise und Anweisungen. Versäumnisse bei der Einhaltung der Sicherheitshinweise und Anweisungen können elektrischen Schlag, Brand und/ oder schwere Verletzungen verursachen.

Bewahren Sie alle Sicherheitshinweise und Anweisungen für die Zukunft auf.

Der in dieser Betriebsanleitung verwendete Begriff **Akku** bezieht sich auf alle original Bosch eBike-Akkus.

- ► Lassen Sie sich nicht von der Anzeige des Bordcomputers ablenken. Wenn Sie sich nicht ausschließlich auf den Verkehr konzentrieren, riskieren Sie, in einen Unfall verwickelt zu werden. Wenn Sie über den Wechsel des Unterstützungslevels hinaus Eingaben in Ihren Bordcomputer machen wollen, halten Sie an und geben Sie die entsprechenden Daten ein.
- Stellen Sie die Display-Helligkeit so ein, dass Sie wichtige Informationen wie Geschwindigkeit oder Warnsymbole angemessen wahrnehmen können. Eine falsch eingestellte Display-Helligkeit kann zu gefährlichen Situationen führen.
- Öffnen Sie den Bordcomputer nicht. Der Bordcomputer kann durch das Öffnen zerstört werden und der Gewährleistungsanspruch entfällt.
- ► Benutzen Sie den Bordcomputer nicht als Griff. Wenn Sie das eBike am Bordcomputer hochheben, können Sie den Bordcomputer irreparabel beschädigen.
- Stellen Sie das Fahrrad nicht kopfüber auf dem Lenker und dem Sattel ab, wenn der Bordcomputer oder seine Halterung über den Lenker herausragen. Der Bordcomputer oder die Halterung können irreparabel beschädigt werden. Nehmen Sie den Bordcomputer auch vor Einspannen des Fahrrads in einen Montagehalter ab, um zu vermeiden, dass der Bordcomputer abfällt oder beschädigt wird.
- ▶ Vorsicht! Bei der Verwendung des Bordcomputers mit Bluetooth® und/oder WiFi kann eine Störung anderer Geräte und Anlagen, Flugzeuge und medizinischer Geräte (z.B. Herzschrittmacher, Hörgeräte) auftreten. Ebenfalls kann eine Schädigung von Menschen und Tieren in unmittelbarer Umgebung nicht ganz ausgeschlossen werden. Verwenden Sie den Bordcomputer mit Bluetooth® nicht in der Nähe von medizinischen Geräten, Tankstellen, chemischen Anlagen, Gebieten mit Explosionsgefahr und in Sprenggebieten. Verwenden Sie den Bordcomputer mit Bluetooth® nicht in Flugzeugen. Vermeiden Sie den Betrieb über einen längeren Zeitraum in direkter Körpernähe.
- ► Die *Bluetooth®*-Wortmarke wie auch die Bildzeichen (Logos) sind eingetragene Warenzeichen und Eigentum der Bluetooth SIG, Inc. Jegliche Verwendung dieser Wortmarke/Bildzeichen durch die Bosch eBike Systems erfolgt unter Lizenz.

 Der Bordcomputer ist mit einer Funkschnittstelle ausgestattet. Lokale Betriebseinschränkungen, z.B. in Flugzeugen oder Krankenhäusern, sind zu beachten.

#### Datenschutzhinweis

Wird der Bordcomputer im Servicefall an den Bosch Service geschickt, können ggf. die auf dem Bordcomputer gespeicherten Daten an Bosch übermittelt werden.

# Produkt- und Leistungsbeschreibung

#### Bestimmungsgemäßer Gebrauch

Der Bordcomputer Kiox ist für die Steuerung eines Bosch eBike-Systems und zur Anzeige von Fahrdaten vorgesehen. Um den Bordcomputer Kiox in vollem Umfang nutzen zu können, wird ein kompatibles Smartphone mit der eBike-Connect-App (erhältlich im App Store oder im Google Play Store) sowie eine Registrierung im eBike-Connect-Portal (www.ebike-connect.com) benötigt.

#### Abgebildete Komponenten

Die Nummerierung der abgebildeten Komponenten bezieht sich auf die Darstellungen auf den Grafikseiten zu Beginn der Anleitung.

- (1) Bordcomputer
- (2) Display
- (3) Taste Fahrradbeleuchtung
- (4) Ein-/Aus-Taste Bordcomputer
- (5) Halterung Bordcomputer
- (6) USB-Anschluss
- (7) Bedieneinheit
- (8) Taste nach vorn/rechts blättern >
- (9) Auswahltaste
- (10) Taste nach hinten/links blättern <
- (11) Taste Unterstützung senken -/ Taste nach unten blättern
- (12) Taste Unterstützung erhöhen +/ Taste nach oben blättern
- (13) Taste Schiebehilfe
- (14) Kontakte zur Antriebseinheit
- (15) Blockierschraube Bordcomputer
- (16) Steuersatzschraube
- (17) Schutzkappe USB-Anschluss<sup>A)</sup>
- (18) Magnethalterung
- (19) Halterung Bedieneinheit
- A) als Ersatzteil erhältlich

#### **Technische Daten**

| Bordcomputer                               |          | Kiox          |
|--------------------------------------------|----------|---------------|
| Produkt-Code                               |          | BUI330        |
| Ladestrom USB-Anschluss max. <sup>A)</sup> | mA       | 1000          |
| Ladespannung USB-An-<br>schluss            | ۷        | 5             |
| USB-Ladekabel <sup>B)</sup>                |          | 1 270 016 360 |
| Betriebstemperatur                         | C°       | -5+40         |
| Ladetemperatur                             | °C       | 0+40          |
| Lagertemperatur                            | C°       | +10+40        |
| Lithium-Ionen-Akku intern                  | V<br>mAh | 3,7<br>230    |
| Schutzart <sup>c)</sup>                    |          | IP x7         |
| Gewicht, ca.                               | g        | 60            |
| Bluetooth <sup>®</sup> Low Energy          |          |               |
| - Frequenz                                 | MHz      | 2400-2480     |
| - Sendeleistung                            | mW       | <10           |
|                                            | L        |               |

A) bei einer Umgebungstemperatur <25 °C

B) ist nicht im Standard-Lieferumfang enthalten

C) bei geschlossener USB-Abdeckung

#### Konformitätserklärung

Hiermit erklärt die Robert Bosch GmbH, Bosch eBike Systems, dass der Funkanlagentyp **Kiox** der Richtlinie 2014/53/EU entspricht. Der vollständige Text der EU-Konformitätserklärung ist unter der folgenden Internetadresse verfügbar: <u>https://www.ebike-connect.com/conformity</u>.

### Montage

# Bordcomputer einsetzen und entnehmen (siehe Bild A)

Setzen Sie Kiox zuerst mit dem unteren Teil an der Halterung (5) an und klappen Sie ihn leicht nach vorn, bis der Bordcomputer spürbar in der Magnethalterung fixiert ist.

Zum Entnehmen greifen Sie den Bordcomputer am oberen Ende und ziehen ihn zu sich, bis er sich aus der Magnethalterung löst.

#### Wenn Sie das eBike abstellen, entnehmen Sie den Bordcomputer.

Es ist möglich, den Bordcomputer in der Halterung gegen Entnahme zu sichern. Lösen Sie dazu die Steuersatzschraube **(16)** so weit, bis die Halterung des Kiox seitlich geschwenkt werden kann. Setzen Sie den Bordcomputer in die Halterung. Schrauben Sie die Blockierschraube (M3, 6 mm lang) von unten in das dafür vorgesehene Gewinde des Bordcomputers (die Verwendung einer längeren Schraube kann zu einer Beschädigung des Bordcomputers führen). Schwenken Sie die Halterung wieder zurück und ziehen Sie die Steuersatzschraube entsprechend den Herstellerangaben fest.

### Betrieb

#### Vor der ersten Inbetriebnahme

**Kiox** wird mit einem teilgeladenen Akku ausgeliefert. Vor dem ersten Gebrauch muss dieser Akku über den USB-Anschluss (siehe "Energieversorgung des Bordcomputers", Seite Deutsch – 3) oder über das eBike-System mindestens 1 h geladen werden.

Die Bedieneinheit sollte so angebracht sein, dass die Tasten fast vertikal zum Lenker stehen.

Bei der ersten Inbetriebnahme wird zunächst die Sprachauswahl angezeigt und danach können Sie über den Menüpunkt **<Einführung Kiox>** wesentliche Funktionen und Anzeigen erklärt bekommen. Der Menüpunkt ist auch später über **<Einstellungen>**  $\rightarrow$  **<Informationen>** aufrufbar.

#### Systemeinstellungen wählen

Setzen Sie den Bordcomputer in die Halterung ein und gehen bei stehendem Fahrrad folgendermaßen vor: Gehen Sie auf den Status-Screen (mit der Taste **< (10)** auf der Bedieneinheit bis zur ersten Anzeige) und rufen Sie mit der Auswahltaste **<Einstellungen>** auf.

Mit den Tasten – (11) und + (12) können Sie die gewünschte Einstellung wählen und diese sowie eventuell weiterführende Untermenüs mit der Auswahltaste (9) öffnen. Aus dem jeweiligen Einstellungsmenü können Sie mit der Taste < (10) in das vorherige Menü zurückblättern.

Unter **< Systemeinst. (Systemeinstellungen) >** können Sie folgende Einstellungen vornehmen:

- <Helligkeit>
- <Uhrzeit>
- <Datum [TT.Mon.JJJJ]>
- <Zeitzone>
- <24-Stunden>
- <Heller Hinterg.>
- <Imperial>
- <Sprache>
- «Werkseinstellungen»

#### Inbetriebnahme des eBike-Systems

#### Voraussetzungen

Das eBike-System kann nur aktiviert werden, wenn folgende Voraussetzungen erfüllt sind:

- Ein ausreichend geladener eBike-Akku ist eingesetzt (siehe Betriebsanleitung des Akkus).
- Der Bordcomputer ist richtig in die Halterung eingesetzt.

#### eBike-System ein-/ausschalten

Zum **Einschalten** des eBike-Systems haben Sie folgende Möglichkeiten:

Drücken Sie bei eingesetztem Bordcomputer und eingesetztem eBike-Akku einmal kurz die Ein-/Aus-Taste (4) des Bordcomputers.

 Drücken Sie bei eingesetztem Bordcomputer die Ein-/ Aus-Taste des eBike-Akkus (es sind Fahrradherstellerspezifische Lösungen möglich, bei denen kein Zugang zur Ein-/Aus-Taste des Akkus besteht; siehe Betriebsanleitung des Akkus).

Der Antrieb wird aktiviert, sobald Sie in die Pedale treten (außer in der Funktion Schiebehilfe oder im Unterstützungslevel **OFF**). Die Motorleistung richtet sich nach dem eingestellten Unterstützungslevel am Bordcomputer.

Sobald Sie im Normalbetrieb aufhören in die Pedale zu treten, oder sobald Sie eine Geschwindigkeit von **25/45 km/h** erreicht haben, wird die Unterstützung durch den eBike-Antrieb abgeschaltet. Der Antrieb wird automatisch wieder aktiviert, sobald Sie in die Pedale treten und die Geschwindigkeit unter **25/45 km/h** liegt.

Zum **Ausschalten** des eBike-Systems haben Sie folgende Möglichkeiten:

- Drücken Sie kurz die Ein-/Aus-Taste (4) des Bordcomputers.
- Schalten Sie den eBike-Akku an dessen Ein-/Aus-Taste aus (es sind Fahrradhersteller-spezifische Lösungen möglich, bei denen kein Zugang zur Ein-/Aus-Taste des Akkus besteht; siehe Betriebsanleitung des Fahrradherstellers).

- Entnehmen Sie den Bordcomputer aus der Halterung. Wird etwa 10 Minuten lang keine Leistung des eBike-Antriebs abgerufen (z.B. weil das eBike steht) und keine Taste an Bordcomputer oder Bedieneinheit des eBikes gedrückt, schaltet sich das eBike-System und damit auch der Akku aus Energiespargründen automatisch ab.

#### **Energieversorgung des Bordcomputers**

Sitzt der Bordcomputer in der Halterung **(5)**, ist ein ausreichend geladener eBike-Akku in das eBike eingesetzt und das eBike-System eingeschaltet, wird der Bordcomputer-Akku vom eBike-Akku mit Energie versorgt und geladen.

Wird der Bordcomputer aus der Halterung **(5)** entnommen, erfolgt die Energieversorgung über den Bordcomputer-Akku. Ist der Bordcomputer-Akku schwach, wird auf dem Display eine Warnmeldung angezeigt.

Zum Aufladen des Bordcomputer-Akkus setzen Sie den Bordcomputer wieder in die Halterung **(5)**. Beachten Sie, dass, wenn Sie den eBike-Akku nicht gerade laden, sich das eBike-System nach 10 Minuten ohne Betätigung automatisch abschaltet. In diesem Fall wird auch das Laden des Bordcomputer-Akkus beendet.

Sie können den Bordcomputer auch über den USB-Anschluss (6) aufladen. Öffnen Sie dazu die Schutzkappe (17). Verbinden Sie die USB-Buchse des Bordcomputers über ein Micro-USB-Kabel mit einem handelsüblichen USB-Ladegerät (nicht im Standard-Lieferumfang) oder dem USB-Anschluss eines Computers (max. 5 V Ladespannung; max. 500 mA Ladestrom).

Wird der Bordcomputer aus der Halterung **(5)** entnommen, bleiben alle Werte der Funktionen gespeichert und werden durchlaufend angezeigt.

Ohne erneutes Aufladen des Kiox-Akkus bleiben Datum und Uhrzeit maximal 6 Monate erhalten. Nach dem Wiedereinschalten werden im Fall einer *Bluetooth®*-Verbindung zur App und einer erfolgreichen GPS-Ortung auf dem Smartphone Datum und Uhrzeit neu gesetzt.

**Hinweis:** Kiox wird **nur** im eingeschalteten Zustand geladen. **Hinweis:** Wenn Kiox während des Ladevorgangs mit USB-Kabel ausgeschaltet wird, kann Kiox erst wieder eingeschaltet werden, wenn das USB-Kabel abgezogen worden ist.

**Hinweis:** Um eine maximale Lebensdauer des Bordcomputer-Akkus zu erreichen, sollte der Bordcomputer-Akku alle drei Monate für eine Stunde nachgeladen werden.

#### Akku-Ladezustandsanzeige

Die Akku-Ladezustandsanzeige des eBike-Akkus **d** (siehe "Start-Screen", Seite Deutsch – 6) kann auf dem Status-Screen und in der Statuszeile abgelesen werden. Der Ladezustand des eBike-Akkus kann ebenfalls an den LEDs am eBike-Akku selbst abgelesen werden.

| Farbe der Anzeige | Erklärung                                                                                                    |
|-------------------|----------------------------------------------------------------------------------------------------|
| weiß              | Der eBike-Akku ist über 30 % geladen.                                                                                                    |
| gelb              | Der eBike-Akku ist zwischen<br>15 % und 30 % geladen.                                                                                                    |
| rot               | Der eBike-Akku ist zwischen<br>0 % und 15 % geladen.                                                                                                    |
| rot + !           | Die Kapazität für die Unter-<br>stützung des Antriebs ist auf-<br>gebraucht und die Unterstüt-<br>zung wird abgeschaltet. Die<br>verbliebene Kapazität wird<br>für die Fahrradbeleuchtung<br>und den Bordcomputer zur<br>Verfügung gestellt. |

Wird der eBike-Akku am Rad geladen, wird eine entsprechende Meldung angezeigt.

Wird der Bordcomputer aus der Halterung **(5)** entnommen, bleibt der zuletzt angezeigte Akku-Ladezustand gespeichert.

#### Lagerungsmodus/Kiox rücksetzen

Der Bediencomputer verfügt über einen stromsparenden Lagerungsmodus, der die Entladung des internen Akkus auf ein Minimum reduziert. Dabei gehen Datum und Uhrzeit verloren.

Dieser Modus kann durch dauerhaftes Drücken (mindestens 8 s) der Ein-/Aus-Taste **(4)** des Bordcomputers ausgelöst werden.

Wenn der Bordcomputer durch kurzes Drücken der Ein-/ Aus-Taste (4) nicht startet, befindet sich der Bordcomputer im Lagerungsmodus.

Wenn Sie die Ein-/Aus-Taste **(4)** mindestens 2 s drücken, können Sie den Lagerungsmodus wieder beenden.

Der Bordcomputer erkennt, ob er sich in einem vollständig funktionsfähigen Zustand befindet. Wenn Sie in einem vollständig funktionsfähigen Zustand die Ein-/Aus-Taste **(4)** mindestens 8 s drücken, begibt sich der Bordcomputer in den Lagerungsmodus. Sollte sich Kiox wider Erwarten nicht in einem funktionsfähigen Zustand befinden und sich nicht mehr bedienen lassen, so bewirkt das dauerhafte Drücken (mindestens 8 s) der Ein-/Aus-Taste **(4)** ein Rücksetzen. Nach dem Rücksetzen startet der Bordcomputer automatisch nach ca. 5 s neu. Sollte Kiox nicht neu starten, drücken Sie die Ein-/Aus-Taste **(4)** für 2 s.

Um Kiox auf Werkseinstellungen zurückzusetzen, wählen Sie **< Einstellungen>**  $\rightarrow$  **< Systemeinst. (Systemeinstellungen)**  $\rightarrow$  **< Werkseinstellungen>**. Alle Benutzerdaten gehen dabei verloren.

#### Unterstützungslevel einstellen

Sie können an der Bedieneinheit (7) einstellen, wie stark Sie der eBike-Antrieb beim Treten unterstützt. Der Unterstützungslevel kann jederzeit, auch während der Fahrt, geändert werden.

**Hinweis:** In einzelnen Ausführungen ist es möglich, dass der Unterstützungslevel voreingestellt ist und nicht geändert werden kann. Es ist auch möglich, dass weniger Unterstützungslevel zur Auswahl stehen, als hier angegeben.

Folgende Unterstützungslevel stehen maximal zur Verfügung:

- OFF: Die Motorunterstützung ist abgeschaltet, das eBike kann wie ein normales Fahrrad allein durch Treten fortbewegt werden. Die Schiebehilfe kann in diesem Unterstützungslevel nicht aktiviert werden.
- ECO: wirksame Unterstützung bei maximaler Effizienz, für maximale Reichweite
- TOUR: gleichmäßige Unterstützung, für Touren mit großer Reichweite
- SPORT/eMTB:

**SPORT:** kraftvolle Unterstützung, für sportives Fahren auf bergigen Strecken sowie für Stadtverkehr

**eMTB:** optimale Unterstützung in jedem Terrain, sportliches Anfahren, verbesserte Dynamik, maximale Performance (**eMTB** ist nur in Kombination mit den Antriebseinheiten BDU250P CX, BDU365, BDU450 CX und BDU480 CX verfügbar. Es ist gegebenenfalls ein Software-Update erforderlich.)

- **TURBO:** maximale Unterstützung bis in hohe Trittfrequenzen, für sportives Fahren

Zum Erhöhen des Unterstützungslevels drücken Sie die Taste + (12) an der Bedieneinheit so oft, bis der gewünschte Unterstützungslevel in der Anzeige erscheint, zum **Senken** drücken Sie die Taste – (11).

Die abgerufene Motorleistung erscheint in der Anzeige **h** (siehe "Start-Screen", Seite Deutsch – 6). Die maximale Motorleistung hängt vom gewählten Unterstützungslevel ab. Wird der Bordcomputer aus der Halterung **(5)** entnommen, bleibt der zuletzt angezeigte Unterstützungslevel gespeichert..

#### Schiebehilfe ein-/ausschalten

Die Schiebehilfe kann Ihnen das Schieben des eBikes erleichtern. Die Geschwindigkeit in dieser Funktion ist abhängig vom eingelegten Gang und kann maximal **6 km/h** erreichen. Je kleiner der gewählte Gang ist, desto geringer ist die Geschwindigkeit in der Funktion Schiebehilfe (bei voller Leistung). ► Die Funktion Schiebehilfe darf ausschließlich beim Schieben des eBikes verwendet werden. Haben die Räder des eBikes beim Benutzen der Schiebehilfe keinen Bodenkontakt, besteht Verletzungsgefahr.

Zum **Aktivieren** der Schiebehilfe drücken Sie kurz die Taste **WALK** an Ihrem Bordcomputer. Nach der Aktivierung drücken Sie innerhalb von 3 s die Taste + und halten sie gedrückt. Der Antrieb des eBikes wird eingeschaltet.

Hinweis: Die Schiebehilfe kann im Unterstützungslevel OFF nicht aktiviert werden.

Die Schiebehilfe wird **ausgeschaltet**, sobald eines der folgenden Ereignisse eintritt:

- Sie lassen die Taste + los,
- die R\u00e4der des eBikes werden blockiert (z.B. durch Bremsen oder Ansto\u00dfen an ein Hindernis),
- die Geschwindigkeit überschreitet 6 km/h.

Die Funktionsweise der Schiebehilfe unterliegt länderspezifischen Bestimmungen und kann deshalb von der oben genannten Beschreibung abweichen oder deaktiviert sein.

#### Fahrradbeleuchtung ein-/ausschalten

In der Ausführung, bei der das Fahrlicht durch das eBike-System gespeist wird, können über den Bordcomputer mit der Taste Fahrradbeleuchtung **(3)** gleichzeitig Vorderlicht und Rücklicht ein- und ausgeschaltet werden.

Prüfen Sie vor jedem Fahrtantritt die korrekte Funktion Ihrer Fahrradbeleuchtung.

Bei eingeschaltetem Licht leuchtet die Anzeige Fahrlicht **c** (siehe "Start-Screen", Seite Deutsch – 6) in der Statusleiste im Display auf.

Das Ein- und Ausschalten der Fahrradbeleuchtung hat keinen Einfluss auf die Hintergrundbeleuchtung des Displays.

#### Erstellung einer Nutzerkennung

Um alle Funktionen des Bediensystems nutzen zu können, müssen Sie sich online registrieren.

Über eine Nutzerkennung können Sie unter anderem Ihre Fahrdaten und Routen analysieren.

Sie können eine Nutzerkennung über Ihre Smartphone-App Bosch eBike Connect oder direkt über

www.eBike-Connect.com anlegen. Geben Sie die für die Registrierung erforderlichen Daten ein. Die Smartphone-App **Bosch eBike Connect** können Sie kostenfrei über den App Store (für Apple iPhones) bzw. über den Google Play Store (für Android-Geräte) herunterladen.

#### Verbindung des Bordcomputers mit der App Bosch eBike Connect

Eine Verbindung zum Smartphone wird folgendermaßen hergestellt:

- Starten Sie die App.
- Wählen Sie den Reiter <Mein eBike> aus.
- Wählen Sie <Neues eBike-Gerät hinzufügen> aus.
- Fügen Sie **Kiox** hinzu.

Nun wird in der App ein entsprechender Hinweis angezeigt, dass auf dem Bordcomputer die Taste Fahrradbeleuchtung (3) für 5 s gedrückt werden soll. Drücken Sie 5 s auf die Taste **(3)**. Der Bordcomputer aktiviert die *Bluetooth®-Low-Energy*-Verbindung automatisch und wechselt in den Pairing-Modus.

Folgen Sie den Anweisungen auf dem Bildschirm. Ist der Pairing-Vorgang abgeschlossen, werden die Nutzerdaten synchronisiert.

**Hinweis:** Die *Bluetooth*<sup>®</sup>-Verbindung muss nicht manuell aktiviert werden.

#### Aktivitätstracking

Um Aktivitäten aufzuzeichnen, ist eine Registrierung bzw. Anmeldung im eBike-Connect-Portal oder der eBike-Connect-App erforderlich.

Für die Erfassung von Aktivitäten müssen Sie der Speicherung von Standortdaten im Portal bzw. in der App zustimmen. Nur dann werden Ihre Aktivitäten im Portal und in der App angezeigt. Eine Aufzeichnung der Position erfolgt nur, wenn der Bordcomputer mit der eBike-Connect-App verbunden ist.

#### eShift (optional)

Unter eShift versteht man die Einbindung von elektronischen Schaltsystemen in das eBike-System. Die eShift-Komponenten sind vom Hersteller mit der Antriebseinheit elektrisch verbunden. Die Bedienung der elektronischen Schaltsysteme ist in einer eigenen Betriebsanleitung beschrieben.

#### eSuspension (optional)

Unter eSuspension versteht man die Einbindung elektronischer Dämpfungs- und Federungselemente in das eBike-System. Über das **Schnellmenü** können vordefinierte Einstellungen für das eSuspension-System gewählt werden. Details zu den Einstellungen finden Sie in der Betriebsanleitung des eSuspension-Herstellers.

eSuspension ist nur zusammen mit dem Bordcomputer Kiox verfügbar und in Kombination mit den Antriebseinheiten BDU450 CX, BDU480 CX und BDU490P möglich.

#### ABS - Antiblockiersystem (optional)

Ist das Rad mit einem Bosch-eBike-ABS ausgestattet, das über keine externe Kontrollleuchte verfügt, wird die Kontrollleuchte beim Systemstart und im Fehlerfall im Display des **Kiox** angezeigt. Details zum ABS und der Funktionsweise finden Sie in der ABS-Betriebsanleitung.

#### Lock (Premiumfunktion)

Die Lock-Funktion kann im **<Shop>** der eBike-Connect-App erworben werden. Nach dem Einschalten der Lock-Funktion ist durch Abziehen des Bordcomputers die Unterstützung der eBike-Antriebseinheit deaktiviert. Eine Aktivierung ist dann nur mit dem zum eBike gehörenden Bordcomputer möglich.

Eine detaillierte Anleitung hierzu finden Sie in der Online-Betriebsanleitung unter <u>www.Bosch-eBike.com/Kiox-manual</u>.

#### Software-Updates

Software-Updates werden im Hintergrund von der App auf den Bordcomputer übertragen, sobald die App mit dem Bordcomputer verbunden ist. Ist ein Update vollständig übertragen, wird dies **dreimal** beim Neustart des Bordcomputers angezeigt.

Alternativ können Sie unter **<Systemeinst. (Systemeinstellungen)>** prüfen, ob ein Update vorliegt.

#### Energieversorgung externer Geräte über USB-Anschluss

Mithilfe des USB-Anschlusses können die meisten Geräte, deren Energieversorgung über USB möglich ist (z.B. diverse Mobiltelefone), betrieben bzw. aufgeladen werden.

Voraussetzung für das Laden ist, dass der Bordcomputer und ein ausreichend geladener Akku in das eBike eingesetzt sind.

Öffnen Sie die Schutzkappe **(17)** des USB-Anschlusses am Bordcomputer. Verbinden Sie den USB-Anschluss des externen Geräts über das USB-Ladekabel Micro A – Micro B (erhältlich bei Ihrem Bosch eBike-Händler) mit der USB-Buchse **(6)** am Bordcomputer.

Nach dem Abstecken des Verbrauchers muss der USB-Anschluss mit der Schutzkappe **(17)** wieder sorgfältig verschlossen werden.

#### Eine USB-Verbindung ist keine wasserdichte Steckverbindung. Bei Fahrten im Regen darf kein externes Gerät angeschlossen sein und der USB-Anschluss muss mit der Schutzkappe (17) komplett verschlossen sein.

Achtung: Angeschlossene Verbraucher können die Reichweite des eBikes beeinträchtigen.

## Anzeigen und Einstellungen des Bordcomputers

**Hinweis:** Alle Oberflächendarstellungen und Oberflächentexte der folgenden Seiten entsprechen dem Freigabestand der Software. Nach einem Software-Update kann es sein, dass sich die Oberflächendarstellungen und/oder Oberflächentexte geringfügig verändern.

#### Bedienlogik

Mit den Tasten **< (10)** und **> (8)** können die verschiedenen Screens mit den Informationen der Fahrwerte auch während der Fahrt erreicht werden. So können beide Hände während der Fahrt am Lenker bleiben.

Mit den Tasten + (12) und – (11) können Sie den Unterstützungslevel erhöhen bzw. absenken.

Die **<Einstellungen>**, die über den **Status-Screen** erreichbar sind, können während der Fahrt nicht angepasst werden.

Mit der Auswahltaste **(9)** können Sie folgende Funktionen ausführen:

- Sie erhalten während der Fahrt Zugang zum Schnellmenü.
- Sie können im Stehen im Status-Screen das Einstellungsmenü aufrufen.
- Sie können Werte und Informationshinweise bestätigen.
  Sie können einen Dialog verlassen.

Wird der Bordcomputer aus seiner Halterung genommen und nicht ausgeschaltet, werden Informationen zur letzten gefahrenen Strecke sowie Statusinformationen nacheinander in einer Schleife angezeigt.

Wenn nach der Entnahme aus der Halterung keine Taste gedrückt wird, schaltet sich der Bordcomputer nach 1 Minute ab.

#### Screen-Reihenfolge

Wenn der Bordcomputer in seine Halterung eingesetzt ist, können Sie folgende Anzeigen nacheinander abrufen:

- 1. Start-Screen
- 2. Uhrzeit und Reichweite
- 3. Strecke und Fahrzeit
- 4. Leistung und Trittfrequenz
- 5. durchschnittliche Geschwindigkeit und maximale Geschwindigkeit
- 6. Strecke, Reichweite, Leistung und Herzfrequenz
- 7. Herzfrequenz
- 8. Kalorienverbrauch und Gesamtstrecke
- 9. Status-Screen

#### Start-Screen

Sobald Sie den eingeschalteten Bordcomputer in die Halterung einsetzen, erscheint der Start-Screen.

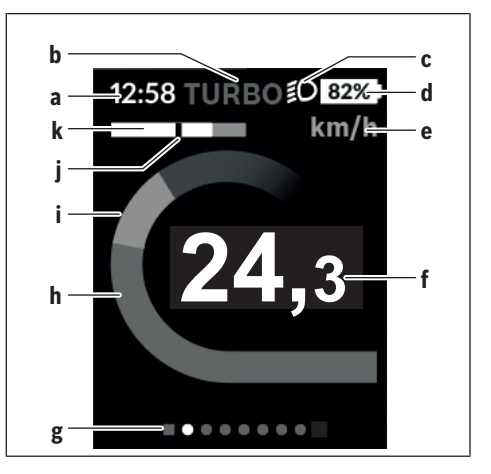

- a Anzeige Uhrzeit/Geschwindigkeit
- b Anzeige Unterstützungslevel
- c Anzeige Fahrlicht
- d Akku-Ladezustandsanzeige eBike-Akku
- e Anzeige Geschwindigkeitseinheit<sup>A)</sup>
- f Geschwindigkeit
- g Orientierungsleiste
- h Motorleistung
- i eigene Leistung
- j Durchschnittsgeschwindigkeit
- k Leistungsauswertung
- A) kann über den Status-Screen < Einstellungen> geändert werden

Die Anzeigen **a**...**d** bilden die Statusleiste und werden auf jedem Screen angezeigt. Wird auf dem Screen selbst bereits die Geschwindigkeit angezeigt, wechselt die Anzeige **a** auf die aktuelle Uhrzeit in Stunden und Minuten. In der Statusleiste werden angezeigt:

- **Geschwindigkeit/Uhrzeit:** die aktuelle Geschwindigkeit in km/h oder mph bzw. die aktuelle Uhrzeit
- Unterstützungslevel: Anzeige der aktuell gewählten Unterstützung in einer farblichen Codierung
- Licht: ein Symbol für das eingeschaltete Licht
- Ladezustand eBike-Akku: eine prozentuale Anzeige des aktuellen Ladezustands

In der Leistungsauswertung **k** wird Ihnen die momentane Geschwindigkeit (weißer Balken) im Verhältnis zu Ihrer Durchschnittsgeschwindigkeit **j** grafisch angezeigt. Über die Grafik können Sie direkt erkennen, ob Ihre momentane Geschwindigkeit sich über oder unter Ihrem Durchschnittswert befindet (links vom schwarzen Strich = unter Durchschnittswert).

Über die Orientierungsleiste **g** können Sie erkennen, auf welchem Screen Sie sich befinden. Ihr momentaner Screen wird hervorgehoben dargestellt. Mit den Tasten **< (10)** und **> (8)** können Sie weitere Screens ansteuern. Vom ersten Start-Screen erreichen Sie den Status-Screen über die Taste < (10).

#### Status-Screen

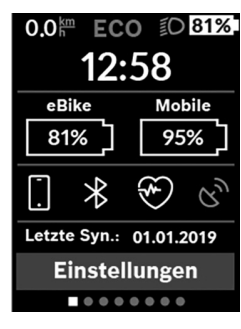

Auf dem Status-Screen werden Ihnen neben der Statusleiste die aktuelle Uhrzeit, der Ladezustand aller Akkus Ihres eBikes und der Ladezustand Ihres Smartphone-Akkus angezeigt, falls das Smartphone über Bluetooth® verbunden ist.

Darunter werden ggf. Symbole zur Anzeige einer aktivierten *Bluetooth®*-Funktion oder eines über *Bluetooth®* verbundenen Geräts (z.B. ein

Herzfrequenzmesser) abgebildet. Ebenso wird Ihnen das Datum der letzten Synchronisation zwischen Smartphone und Kiox angezeigt.

Im unteren Bereich haben Sie Zugriff auf die **<Einstellun**gen>.

#### <Einstellungen>

Zugang zum Einstellungsmenü erhalten Sie über den Status-Screen. Die **<Einstellungen>** können nicht während der Fahrt erreicht und angepasst werden.

Mit den Tasten – (11) und + (12) können Sie die gewünschte Einstellung wählen und diese sowie eventuell weiterführende Untermenüs mit der Auswahltaste (9) öffnen. Aus dem jeweiligen Einstellungsmenü können Sie mit der Taste < (10) in das vorherige Menü zurückblättern.

In der ersten Navigationsebene finden Sie die folgenden übergeordneten Bereiche:

- <Registrierung> Hinweise zur Registrierung: Dieser Menüpunkt wird nur angezeigt, wenn Sie sich noch nicht auf eBike Connect registriert haben.
- <Mein eBike> Einstellungen rund um Ihr eBike: Sie können die Zähler, wie Tageskilometer und Durchschnittswerte, automatisch oder manuell auf "O" setzen lassen sowie die Reichweite zurücksetzen. Sie können den vom Hersteller voreingestellten Wert des Radumfangs um ±5 % verändern. Wenn Ihr eBike mit eShift ausgerüstet ist, können Sie hier auch Ihr eShift-System konfigurieren. Der Fahrradhersteller oder Fahrradhändler kann für den Servicetermin eine Laufleistung und/oder einen Zeitraum zugrunde legen. Unter <Service: [TT. Mon. JJJJ] oder bei [xxxxx] [km]> wird Ihnen die Fälligkeit des Servicetermins angezeigt. Auf der Bike-Komponentenseite werden Ihnen für die jeweilige Komponente Seriennummer, Hardware-Stand, Software-Stand und andere für die Komponente relevante Kenndaten angezeigt.
- <Mein Profil> Daten des aktiven Nutzers
- **Bluetooth>** das Ein- bzw. Abschalten der *Bluetooth®*-Funktion:

Verbundene Geräte werden angezeigt.

- <Systemeinst. (Systemeinstellungen)> eine Liste von Optionen zur Einstellung Ihres Bordcomputers: Sie können Geschwindigkeit und Entfernung in Kilometern oder Meilen, die Uhrzeit im 12-Stunden- oder im 24-Stunden-Format anzeigen lassen, die Uhrzeit, Datum und Zeitzone auswählen und Ihre bevorzugte Sprache einstellen. Sie können Kiox auf die Werkseinstellungen rücksetzen, ein Software-Update starten (falls verfügbar) und zwischen einem schwarzen oder weißen Design auswählen.
- <Informationen> Informationen zu Ihrem Kiox: Hinweise zu FAQ (häufig gestellte Fragen), Zertifizierungen, Kontaktinformationen, Informationen zu Lizenzen

Eine detailliertere Beschreibung der einzelnen Parameter finden Sie in der Online-Bedienungsanleitung unter www.Bosch-eBike.com/Kiox-manual.

#### Schnellmenü

Über das **Schnellmenü** werden ausgewählte Einstellungen angezeigt, die auch während der Fahrt angepasst werden können.

Der Zugang zum **Schnellmenü** ist über die Auswahltaste **(9)** möglich. Vom **Status-Screen** ist der Zugang nicht möglich.

Über das **Schnellmenü** können Sie folgende Einstellungen vornehmen:

- <Trip zurücks?>

Alle Daten zu der bis dahin zurückgelegten Strecke werden auf Null zurückgesetzt.

- <eShift>
  - Sie können hier die Trittfrequenz einstellen.
- <eSuspension>

Hier können Sie einen vom Hersteller definierten Dämpfungs- bzw. Federungsmodus einstellen.

#### **Anzeige Fehlercode**

Die Komponenten des eBike-Systems werden ständig automatisch überprüft. Wird ein Fehler festgestellt, erscheint der entsprechende Fehlercode auf dem Bordcomputer. Abhängig von der Art des Fehlers wird der Antrieb gegebenenfalls automatisch abgeschaltet. Die Weiterfahrt ohne Unterstützung durch den Antrieb ist aber jederzeit möglich. Vor weiteren Fahrten sollte das eBike überprüft werden.

# ► Lassen Sie alle Reparaturen ausschließlich von einem autorisierten Fahrradhändler ausführen.

| Code | Ursache                                                         | Abhilfe                                                                                                    |
|------|-----------------------------------------------------------------|----------------------------------------------------------------------------------------------------|
| 410  | Eine oder mehrere Tasten des Bordcom-<br>puters sind blockiert. | Prüfen Sie, ob Tasten verklemmt sind, z.B. durch eingedrungenen<br>Schmutz. Reinigen Sie die Tasten gegebenenfalls.                                                                                                    |
| 414  | Verbindungsproblem der Bedieneinheit                            | Anschlüsse und Verbindungen überprüfen lassen                                                                                                    |
| 418  | Eine oder mehrere Tasten der Bedienein-<br>heit sind blockiert. | Prüfen Sie, ob Tasten verklemmt sind, z.B. durch eingedrungenen<br>Schmutz. Reinigen Sie die Tasten gegebenenfalls.                                                                                                    |
| 419  | Konfigurationsfehler                                            | Starten Sie das System neu. Falls das Problem weiterhin besteht, kontaktieren Sie Ihren Bosch eBike-Händler.                                                                                                    |
| 422  | Verbindungsproblem der Antriebseinheit                          | Anschlüsse und Verbindungen überprüfen lassen                                                                                                    |
| 423  | Verbindungsproblem des eBike-Akkus                              | Anschlüsse und Verbindungen überprüfen lassen                                                                                                    |
| 424  | Kommunikationsfehler der Komponenten untereinander              | Anschlüsse und Verbindungen überprüfen lassen                                                                                                    |
| 426  | interner Zeitüberschreitungs-Fehler                             | Starten Sie das System neu. Falls das Problem weiterhin besteht,<br>kontaktieren Sie Ihren Bosch eBike-Händler. Es ist in diesem Feh-<br>lerzustand nicht möglich, sich im Grundeinstellungsmenü den Rei-<br>fenumfang anzeigen zu lassen oder anzupassen. |
| 430  | interner Akku des Bordcomputers leer<br>(nicht bei BUI350)      | Bordcomputer aufladen (in der Halterung oder über USB-An-<br>schluss)                                                                                                    |
| 431  | Software-Versionsfehler                                         | Starten Sie das System neu. Falls das Problem weiterhin besteht, kontaktieren Sie Ihren Bosch eBike-Händler.                                                                                                    |
| 440  | interner Fehler der Antriebseinheit                             | Starten Sie das System neu. Falls das Problem weiterhin besteht,<br>kontaktieren Sie Ihren Bosch eBike-Händler.                                                                                                    |
| 450  | interner Software-Fehler                                        | Starten Sie das System neu. Falls das Problem weiterhin besteht, kontaktieren Sie Ihren Bosch eBike-Händler.                                                                                                    |
| 460  | Fehler am USB-Anschluss                                         | Entfernen Sie das Kabel vom USB-Anschluss des Bordcomputers.<br>Falls das Problem weiterhin besteht, kontaktieren Sie Ihren Bosch<br>eBike-Händler.                                                                                                    |
| 490  | interner Fehler des Bordcomputers                               | Bordcomputer überprüfen lassen                                                                                                    |
| 500  | interner Fehler der Antriebseinheit                             | Starten Sie das System neu. Falls das Problem weiterhin besteht,<br>kontaktieren Sie Ihren Bosch eBike-Händler.                                                                                                    |
| 502  | Fehler in der Fahrradbeleuchtung                                | Überprüfen Sie das Licht und die dazugehörige Verkabelung. Star-<br>ten Sie das System neu. Falls das Problem weiterhin besteht, kon-<br>taktieren Sie Ihren Bosch eBike-Händler.                                                                          |
| 503  | Fehler des Geschwindigkeitssensors                              | Starten Sie das System neu. Falls das Problem weiterhin besteht,<br>kontaktieren Sie Ihren Bosch eBike-Händler.                                                                                                    |
| 504  | Manipulation des Geschwindigkeitssignals erkannt.               | Position des Speichenmagneten prüfen und ggf. einstellen. Auf<br>Manipulation (Tuning) prüfen. Die Unterstützung des Antriebs wird<br>verringert.                                                                                                    |
| 510  | interner Sensorfehler                                           | Starten Sie das System neu. Falls das Problem weiterhin besteht,<br>kontaktieren Sie Ihren Bosch eBike-Händler.                                                                                                    |
| 511  | interner Fehler der Antriebseinheit                             | Starten Sie das System neu. Falls das Problem weiterhin besteht, kontaktieren Sie Ihren Bosch eBike-Händler.                                                                                                    |
| 530  | Akkufehler                                                      | Schalten Sie das eBike aus, entnehmen Sie den eBike-Akku und<br>setzen Sie den eBike-Akku wieder ein. Starten Sie das System neu.<br>Falls das Problem weiterhin besteht, kontaktieren Sie Ihren Bosch<br>eBike-Händler.                                   |

| Code     | Ursache                                          | Abhilfe                                                                                                    |
|----------|--------------------------------------------------|----------------------------------------------------------------------------------------------------|
| 531      | Konfigurationsfehler                             | Starten Sie das System neu. Falls das Problem weiterhin besteht, kontaktieren Sie Ihren Bosch eBike-Händler.                                                                                                    |
| 540      | Temperaturfehler                                 | Das eBike befindet sich außerhalb des zulässigen Temperaturbe-<br>reichs. Schalten Sie das eBike-System aus, um die Antriebseinheit<br>entweder auf den zulässigen Temperaturbereich abkühlen oder<br>aufwärmen zu lassen. Starten Sie das System neu. Falls das Pro-<br>blem weiterhin besteht, kontaktieren Sie Ihren Bosch eBike-Händ-<br>ler. |
| 550      | Ein unzulässiger Verbraucher wurde er-<br>kannt. | Entfernen Sie den Verbraucher. Starten Sie das System neu. Falls<br>das Problem weiterhin besteht, kontaktieren Sie Ihren Bosch<br>eBike-Händler.                                                                                                    |
| 580      | Software-Versionsfehler                          | Starten Sie das System neu. Falls das Problem weiterhin besteht, kontaktieren Sie Ihren Bosch eBike-Händler.                                                                                                    |
| 591      | Authentifizierungsfehler                         | Schalten Sie das eBike-System aus. Entfernen Sie den Akku und<br>setzen ihn wieder ein. Starten Sie das System neu. Falls das Pro-<br>blem weiterhin besteht, kontaktieren Sie Ihren Bosch eBike-Händ-<br>ler.                                                                                                    |
| 592      | inkompatible Komponente                          | Kompatibles Display einsetzen. Falls das Problem weiterhin be-<br>steht, kontaktieren Sie Ihren Bosch eBike-Händler.                                                                                                    |
| 593      | Konfigurationsfehler                             | Starten Sie das System neu. Falls das Problem weiterhin besteht, kontaktieren Sie Ihren Bosch eBike-Händler.                                                                                                    |
| 595, 596 | Kommunikationsfehler                             | Überprüfen Sie die Verkabelung zum Getriebe und starten Sie das<br>System neu. Falls das Problem weiterhin besteht, kontaktieren Sie<br>Ihren Bosch eBike-Händler.                                                                                                    |
| 602      | interner Akkufehler                              | Starten Sie das System neu. Falls das Problem weiterhin besteht, kontaktieren Sie Ihren Bosch eBike-Händler.                                                                                                    |
| 603      | interner Akkufehler                              | Starten Sie das System neu. Falls das Problem weiterhin besteht, kontaktieren Sie Ihren Bosch eBike-Händler.                                                                                                    |
| 605      | Akku-Temperaturfehler                            | Der Akku befindet sich außerhalb des zulässigen Temperaturbe-<br>reichs. Schalten Sie das eBike-System aus, um den Akku entweder<br>auf den zulässigen Temperaturbereich abkühlen oder aufwärmen<br>zu lassen. Starten Sie das System neu. Falls das Problem weiterhin<br>besteht, kontaktieren Sie Ihren Bosch eBike-Händler.                    |
| 606      | externer Akkufehler                              | Überprüfen Sie die Verkabelung. Starten Sie das System neu. Falls<br>das Problem weiterhin besteht, kontaktieren Sie Ihren Bosch<br>eBike-Händler.                                                                                                    |
| 610      | Akku-Spannungsfehler                             | Starten Sie das System neu. Falls das Problem weiterhin besteht, kontaktieren Sie Ihren Bosch eBike-Händler.                                                                                                    |
| 620      | Fehler Ladegerät                                 | Ersetzen Sie das Ladegerät. Kontaktieren Sie Ihren Bosch eBike-<br>Händler.                                                                                                    |
| 640      | interner Akkufehler                              | Starten Sie das System neu. Falls das Problem weiterhin besteht, kontaktieren Sie Ihren Bosch eBike-Händler.                                                                                                    |
| 655      | Akku-Mehrfachfehler                              | Schalten Sie das eBike-System aus. Entfernen Sie den Akku und<br>setzen ihn wieder ein. Starten Sie das System neu. Falls das Pro-<br>blem weiterhin besteht, kontaktieren Sie Ihren Bosch eBike-Händ-<br>ler.                                                                                                    |
| 656      | Software-Versionsfehler                          | Kontaktieren Sie Ihren Bosch eBike-Händler, damit er ein<br>Software-Update durchführt.                                                                                                    |
| 7хх      | Fehler bei Drittkomponenten                      | Beachten Sie die Angaben in der Betriebsanleitung des jeweiligen<br>Komponentenherstellers.                                                                                                    |
| 800      | interner ABS-Fehler                              | Kontaktieren Sie Ihren Bosch eBike-Händler.                                                                                                    |

| Deutsch | _ | 10 |
|---------|---|----|
|---------|---|----|

| Code                       | Ursache                                                                                                    | Abhilfe                                                                                                    |  |
|----------------------------|----------------------------------------------------------------------------------------------------|----------------------------------------------------------------------------------------------------|--|
| 810                        | unplausible Signale am Radgeschwindig-<br>keits-Sensor                                                                                                    | Kontaktieren Sie Ihren Bosch eBike-Händler.                                                                                                    |  |
| 820                        | Fehler an Leitung zum vorderen Radge-<br>schwindigkeits-Sensor                                                                                                    | Kontaktieren Sie Ihren Bosch eBike-Händler.                                                                                                    |  |
| 821 826                    | unplausible Signale am vorderen Radge-<br>schwindigkeits-Sensor<br>Sensorscheibe möglicherweise nicht vor-<br>handen, defekt oder falsch montiert; deut-<br>lich unterschiedliche Reifendurchmesser<br>Vorderrad und Hinterrad; extreme Fahrsi-<br>tuation, z.B. Fahren auf dem Hinterrad | Starten Sie das System neu und führen Sie mindestens 2 Minuten<br>lang eine Probefahrt durch. Die ABS-Kontrollleuchte muss erlö-<br>schen. Falls das Problem weiterhin besteht, kontaktieren Sie Ihren<br>Bosch eBike-Händler. |  |
| 830                        | Fehler an Leitung zum hinteren Radge-<br>schwindigkeits-Sensor                                                                                                    | Kontaktieren Sie Ihren Bosch eBike-Händler.                                                                                                    |  |
| 831<br>833 835             | unplausible Signale am hinteren Radge-<br>schwindigkeits-Sensor                                                                                                    | Starten Sie das System neu und führen Sie mindestens 2 Minuter<br>lang eine Probefahrt durch. Die ABS-Kontrollleuchte muss erlö-                                                                                               |  |
|                            | Sensorscheibe möglicherweise nicht vor-<br>handen, defekt oder falsch montiert; deut-<br>lich unterschiedliche Reifendurchmesser<br>Vorderrad und Hinterrad; extreme Fahrsi-<br>tuation, z.B. Fahren auf dem Hinterrad                                                                    | schen. Falls das Problem weiterhin besteht, kontaktieren Sie Ihre<br>Bosch eBike-Händler.                                                                                                    |  |
| 840                        | interner ABS-Fehler                                                                                                    | Kontaktieren Sie Ihren Bosch eBike-Händler.                                                                                                    |  |
| 850                        | interner ABS-Fehler                                                                                                    | Kontaktieren Sie Ihren Bosch eBike-Händler.                                                                                                    |  |
| 860, 861                   | Fehler der Spannungsversorgung                                                                                                    | Starten Sie das System neu. Falls das Problem weiterhin besteht, kontaktieren Sie Ihren Bosch eBike-Händler.                                                                                                    |  |
| 870, 871<br>880<br>883 885 | Kommunikationsfehler                                                                                                    | Starten Sie das System neu. Falls das Problem weiterhin besteht,<br>kontaktieren Sie Ihren Bosch eBike-Händler.                                                                                                    |  |
| 889                        | interner ABS-Fehler                                                                                                    | Kontaktieren Sie Ihren Bosch eBike-Händler.                                                                                                    |  |
| 890                        | ABS-Kontrollleuchte ist defekt oder fehlt;<br>ABS ist möglicherweise ohne Funktion.                                                                                                    | Kontaktieren Sie Ihren Bosch eBike-Händler.                                                                                                    |  |
| keine<br>Anzeige           | interner Fehler des Bordcomputers                                                                                                    | Starten Sie Ihr eBike-System durch Aus- und Wiedereinschalten neu.                                                                                                    |  |

## Wartung und Service

#### Wartung und Reinigung

Alle Komponenten dürfen nicht mit Druckwasser gereinigt werden.

Halten Sie den Bildschirm Ihres Bordcomputers sauber. Bei Verschmutzungen kann es zu fehlerhafter Helligkeitserkennung kommen.

Verwenden Sie für die Reinigung Ihres Bordcomputers ein weiches, nur mit Wasser befeuchtetes Tuch. Verwenden Sie keine Reinigungsmittel.

Lassen Sie Ihr eBike-System mindestens einmal im Jahr technisch überprüfen (u.a. Mechanik, Aktualität der Systemsoftware).

Zusätzlich kann der Fahrradhändler für den Servicetermin eine Laufleistung und/oder einen Zeitraum zugrunde legen. In diesem Fall wird Ihnen der Bordcomputer nach jedem Einschalten die Fälligkeit des Servicetermins anzeigen.

Für Service oder Reparaturen am eBike wenden Sie sich bitte an einen autorisierten Fahrradhändler.

► Lassen Sie alle Reparaturen ausschließlich von einem autorisierten Fahrradhändler ausführen.

#### Kundendienst und Anwendungsberatung

Bei allen Fragen zum eBike-System und seinen Komponenten wenden Sie sich an einen autorisierten Fahrradhändler. Kontaktdaten autorisierter Fahrradhändler finden Sie auf der Internetseite <u>www.bosch-ebike.com</u>.

#### Transport

Wenn Sie Ihr eBike außerhalb Ihres Autos z.B. auf einem Autogepäckträger mit sich führen, nehmen Sie den Bordcomputer und den eBike-Akku ab, um Beschädigungen zu vermeiden.

#### Entsorgung

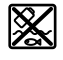

Antriebseinheit, Bordcomputer inkl. Bedieneinheit, Akku, Geschwindigkeitssensor, Zubehör und Verpackungen sollen einer umweltgerechten Wiederverwertung zugeführt werden.

Werfen Sie eBikes und ihre Komponenten nicht in den Hausmüll!

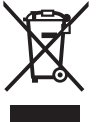

Gemäß der europäischen Richtlinie 2012/19/EU müssen nicht mehr gebrauchsfähige Elektrogeräte und gemäß der europäischen Richtlinie 2006/66/EG müssen defekte oder verbrauchte Akkus/Batterien getrennt gesammelt und einer umweltgerechten Wiederverwendung zugeführt werden.

Geben Sie nicht mehr gebrauchsfähige Bosch eBike-Komponenten bitte bei einem autorisierten Fahrradhändler ab.

#### Änderungen vorbehalten.

# Consignes de sécurité

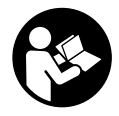

Lisez attentivement toutes les instructions et consignes de sécurité. Le non-respect des instructions et consignes de sécurité peut provoquer un choc électrique, un incendie et/ou entraîner de graves blessures.

Conservez tous les avertissements et toutes les instructions pour pouvoir s'y reporter ultérieurement.

Le terme **accu** utilisé dans la présence notice d'utilisation désigne un accu/une batterie d'eBike Bosch d'origine.

- Ne vous laissez pas distraire par l'affichage sur l'ordinateur de bord. Si vous ne vous concentrez pas pleinement sur les conditions de circulation, vous risquez d'être impliqué dans un accident. Pour changer de niveau d'assistance et effectuer des entrées dans votre ordinateur de bord, arrêtez-vous et saisissez les données souhaitées.
- Réglez la luminosité de l'écran de façon à pouvoir bien voir les informations importantes telles que la vitesse ou les symboles d'avertissement. Une luminosité mal réglée peut conduire à des situations dangereuses.
- N'ouvrez pas l'ordinateur de bord. Le fait de l'ouvrir annule la garantie. Il risquerait par ailleurs d'être détérioré.
- Ne vous servez pas de l'ordinateur de bord comme d'une poignée. Si vous soulevez votre vélo en le saisissant par l'ordinateur de bord, ce dernier risque d'être endommagé irrémédiablement.
- Ne retournez pas le vélo pour le mettre en appui sur le guidon et la selle, quand l'ordinateur de bord ou son support sont montés sur le guidon. L'ordinateur de bord ou son support de fixation risqueraient de subir des dommages irréparables. Retirez l'ordinateur de bord avant de fixer le vélo dans un support de montage, pour éviter que l'ordinateur de bord tombe ou soit endommagé.
- ► Attention ! En cas d'utilisation de l'ordinateur de bord en mode Bluetooth® et/ou WiFi, les ondes émises risquent de perturber le fonctionnement de certains appareils et installations ainsi que le fonctionnement des avions et des appareils médicaux (par ex. stimulateurs cardiaques, prothèses auditives). Les ondes émises peuvent aussi avoir un effet nocif sur les personnes et les animaux qui se trouvent à proximité immédiate de l'appareil. N'utilisez pas l'ordinateur de bord en mode Bluetooth® à proximité d'appareils médicaux, de stations-service, d'usines chimiques et lorsque vous vous trouvez dans des zones à risque d'explosion ou dans des zones de dynamitage. N'utilisez pas l'ordinateur de bord en mode Bluetooth® dans les avions. Évitez une utilisation prolongée très près du corps.
- Le nom de marque Bluetooth® et le logo associé sont des marques déposées de la Bluetooth SIG, Inc. Toute utilisation de cette marque/de ce logo par la société Bosch eBike Systems s'effectue sous licence.
- L'ordinateur de bord est doté d'une interface radio.
   Observez les restrictions d'utilisation locales en vigueur, par ex. dans les avions ou les hôpitaux.

#### Remarque relative à la protection des données

Quand l'ordinateur de bord est envoyé au Service Bosch pour entretien ou réparation, il se peut que les données enregistrées en mémoire soient transmises à Bosch.

# Description des prestations et du produit

#### **Utilisation conforme**

L'ordinateur de bord Kiox est conçu pour commander un système eBike Bosch et pour afficher les données de parcours. Pour pouvoir utiliser toutes les fonctions de l'ordinateur de bord Kiox, vous avez besoin d'un smartphone compatible doté de l'application Bosch eBike Connect (disponible dans l'App Store ou sur Google Play Store) et de vous inscrire sur le portail eBike Connect (<u>www.ebike-connect.com</u>).

#### Éléments constitutifs

La numérotation des éléments se réfère aux représentations sur les pages graphiques situées en début de notice.

- (1) Ordinateur de bord
- (2) Écran
- (3) Touche d'éclairage du vélo
- (4) Touche Marche/Arrêt de l'ordinateur de bord
- (5) Support de fixation ordinateur de bord
- (6) Prise USB
- (7) Unité de commande
- (8) Touche Défilement vers l'avant/la droite >
- (9) Touche de sélection
- (10) Touche Défilement vers l'arrière/la gauche <
- (11) Touche réduction de l'assistance -/ Touche défilement vers le bas
- (12) Touche augmentation de l'assistance +/ Touche défilement vers le haut
- (13) Touche de l'assistance à la poussée
- (14) Contacts vers l'unité d'entraînement
- (15) Vis de blocage de l'ordinateur de bord
- (16) Vis de jeu de direction
- (17) Capuchon de la prise USB<sup>A)</sup>
- (18) Support magnétique
- (19) Support de l'unité de commande
- A) disponible en tant que pièce de rechange

#### Caractéristiques techniques

| -                                                          |          |               |
|------------------------------------------------------------|----------|---------------|
| Ordinateur de bord                                         |          | Kiox          |
| Code produit                                               |          | BUI330        |
| Courant de charge maxi de la prise $\ensuremath{USB^{A)}}$ | mA       | 1000          |
| Tension de charge de la prise<br>USB                       | V        | 5             |
| Câble de charge USB <sup>B)</sup>                          |          | 1 270 016 360 |
| Températures de fonctionne-<br>ment                        | °C       | -5+40         |
| Plage de températures de<br>charge                         | °C       | 0+40          |
| Températures de stockage                                   | °C       | +10+40        |
| Accu Li-ion interne                                        | V<br>mAh | 3,7<br>230    |
| Indice de protection <sup>C)</sup>                         |          | IP x7         |
| Poids (approx.)                                            | g        | 60            |
| Bluetooth <sup>®</sup> Low Energy                          |          |               |
| – Fréquence                                                | MHz      | 2 400-2 480   |
| – Puissance d'émission                                     | mW       | < 10          |
| A) à une température embiente 225 %                        |          |               |

A) à une température ambiante <25 °C</li>

B) non contenu dans la livraison standard

C) quand le cache de protection USB est fermé

#### Déclaration de conformité

La Robert Bosch GmbH, Bosch eBike Systems, atteste que l'équipement radioélectrique Kiox est conforme à la directive 2014/53/UE. Vous trouverez l'intégralité de la déclaration de conformité CE à l'adresse suivante : https://www.ebike-connect.com/conformity.

### Montage

#### Mise en place et retrait de l'ordinateur de bord (voir figure A)

Positionnez d'abord la partie inférieure contre le support de fixation (5) et rabattez-la légèrement vers l'avant jusqu'à ce que l'ordinateur de bord s'enclenche dans le support magnétique.

Pour retirer l'ordinateur de bord, saisissez-le à sa partie supérieure et tirez-le vers vous jusqu'à ce qu'il se détache du support magnétique.

#### ▶ Retirez l'ordinateur de bord lorsque vous garez votre vélo électrique.

Il est également possible de verrouiller l'ordinateur de bord dans son support pour qu'il ne puisse pas être enlevé. Desserrez pour cela la vis de jeu de direction (16) jusqu'à ce que le support de fixation du Kiox puisse être basculé sur le côté. Placez l'ordinateur de bord sur son support. Vissez par en dessous la vis de blocage (filetage M3, 6 mm de long) dans le trou fileté de l'ordinateur de bord prévu à cet effet (en cas d'utilisation d'une vis plus longue, l'ordinateur de bord

risque d'être endommagé). Replacez le support dans sa position normale et serrez la vis de jeu de direction conformément aux indications du fabricant.

# Utilisation

#### Avant de prendre la route pour la première fois

L'ordinateur de bord Kiox est livré avec un accu partiellement chargé. Avant la première utilisation, chargez l'accu pendant au moins 1 h via la prise USB (voir « Alimentation en énergie de l'ordinateur de bord », Page Français - 3) ou via le système eBike.

Positionnez l'unité de commande de façon à ce que les touches se trouvent presque à la verticale du guidon.

Lors de la première utilisation, il apparaît d'abord la sélection de langue. Une fois la langue choisie, vous pouvez avec l'option de menu < Présent. de Kiox> obtenir des explications sur les fonctions essentielles et les principaux affichages. L'option de menu peut aussi être sélectionnée ultérieurement via  $\langle Paramètres \rangle \rightarrow \langle Informations \rangle$ .

#### Sélection des paramètres du système

Placez l'ordinateur de bord dans son support de fixation et procédez comme suit quand le vélo est à l'arrêt :

Faites apparaître le masque d'état (en actionnant la touche < (10) de l'unité de commande jusqu'au premier affichage) et sélectionnez-le avec la touche de sélection < Paramètres>

Sélectionnez le réglage souhaité avec les touches - (11) et + (12) et activez-le ainsi que les sous-menus éventuels avec la touche de sélection (9). La touche < (10) permet de revenir au menu précédent à partir du menu Paramètres.

Vous pouvez sous < Config. système > effectuer les réglages suivants :

- <Luminosité>
- <Heure>
- <Date [JJ.MM.AAAA]>
- <Fuseau horaire>
- <Form hor 24 h (Format horaire 24 h)>
- <Fond lumin (Arrière-plan lumineux)>
- <Unités impér (Unités impériales)>
- <Langue>
- <Réinitialisation>

#### Mise en marche du système eBike Bosch

#### **Conditions préalables**

Le système eBike ne peut être activé que si les conditions suivantes sont réunies :

- La batterie de vélo électrique utilisée est suffisamment chargée (voir la notice d'utilisation de la batterie).
- L'ordinateur de bord est correctement inséré dans son support.

#### Mise en marche/arrêt du système eBike

Pour **mettre en marche** le système eBike, vous avez les possibilités suivantes :

- L'ordinateur de bord et la batterie étant en place sur le vélo, appuyez brièvement une fois sur le bouton Marche/Arrêt (4) de l'ordinateur de bord.
- L'ordinateur de bord étant en place dans son support, appuyez sur la touche Marche/Arrêt de la batterie (certains fabricants de vélos proposent des solutions sans accès possible à la touche Marche/Arrêt de la batterie ; voir la notice d'utilisation de la batterie).

Le système d'entraînement eBike est activé dès que vous appuyez sur les pédales (sauf quand l'assistance à la poussée est active ou avec le niveau d'assistance **OFF**). La puissance du moteur est déterminée par le niveau d'assistance paramétré au niveau de l'ordinateur de bord.

Dès que vous arrêtez de pédaler en mode normal ou dès que vous avez atteint une vitesse de **25/45 km/h**, le système d'entraînement eBike désactive l'assistance. L'entraînement se réactive automatiquement dès que vous vous mettez à pédaler et que la vitesse est inférieure à **25/45 km/h**.

Pour **arrêter** le système eBike, vous avez les possibilités suivantes :

- Actionnez brièvement la touche Marche/Arrêt (4) de l'ordinateur de bord.
- Désactivez la batterie en actionnant la touche Marche/Arrêt (certains fabricants de vélos proposent des solutions sans accès possible à la touche Marche/Arrêt de la batterie ; voir la notice d'utilisation de la batterie).
- Retirez l'ordinateur de bord de son support.

Si le système eBike n'est pas sollicité pendant 10 minutes (du fait par ex. que le vélo est à l'arrêt) et qu'en même temps aucune touche de l'ordinateur de bord ou de l'unité de commande de votre vélo électrique n'est actionnée, le système eBike s'arrête automatiquement de même que la batterie afin d'économiser l'énergie.

#### Alimentation en énergie de l'ordinateur de bord

Trois conditions doivent être réunies pour que la batterie du vélo électrique alimente en énergie et charge l'accu de l'ordinateur de bord : l'ordinateur de bord doit être en place dans son support **(5)**, une batterie suffisamment chargée doit être en place sur le VAE et le système eBike doit être activé. Après avoir été retiré de son support **(5)**, l'ordinateur de bord est alimenté en énergie via son accu. Si l'accu de l'ordinateur de bord est faible, un message d'avertissement s'affiche à l'écran.

Pour recharger l'accu de l'ordinateur de bord, replacez-le sur son support **(5)**. Ayez à l'esprit que si vous n'êtes pas en train de recharger la batterie de votre vélo, le système eBike se désactive automatiquement au bout de 10 minutes en l'absence d'actionnement d'une touche. Dans ce cas, l'accu de l'ordinateur cessera lui aussi d'être rechargé.

Vous pouvez également recharger l'ordinateur de bord via la prise USB (6). Pour cela, ouvrez le capuchon de protection (17). Branchez la prise USB de l'ordinateur de bord via un câble micro-USB compatible à un chargeur USB standard

(pas fourni) ou à la prise USB d'un ordinateur (tension de charge maxi de **5 V**, courant de charge maxi **500 mA**).

Après avoir retiré l'ordinateur de bord de son support **(5)**, toutes les valeurs des fonctions restent sauvegardées et peuvent continuer à être affichées.

Au cas où l'accu du Kiox n'est pas rechargé, la date et l'heure seront conservées pendant 6 mois maximum. Après le redémarrage, la date et l'heure seront actualisées si l'ordinateur de bord est connecté à l'application mobile via *Bluetooth®* et si la géolocalisation GPS est activée sur le smartphone.

**Remarque :** Le Kiox ne se recharge **que** quand il est en marche.

**Remarque :** Si le Kiox est éteint alors qu'il est en train d'être rechargé via le câble USB, il ne pourra être réactivé qu'après avoir débranché le câble USB.

**Remarque :** Pour prolonger au maximum la durée de vie de l'accu de l'ordinateur de bord, il est conseillé de recharger l'accu pendant une heure tous les trois mois.

#### Indicateur de niveau de charge de l'accu

Le niveau de charge de la batterie du vélo **d** (voir « Masque de départ », Page Français – 6) apparaît dans le masque d'état et sur la ligne d'état. L'état de charge de la batterie du vélo électrique peut également être lu au niveau des LED de la batterie proprement dite.

| Couleur de l'affichage | Explication                                                                                                    |
|------------------------|----------------------------------------------------------------------------------------------------|
| Blanc                  | La batterie du vélo électrique est chargée à plus de 30 %.                                                                                                    |
| Jaune                  | La batterie du vélo électrique<br>est chargée entre 15 % et<br>30 %.                                                                                                    |
| Rouge                  | La batterie du vélo électrique<br>est chargée entre 0 % et<br>15 %.                                                                                                    |
| Rouge + !              | La capacité à disposition<br>pour l'assistance électrique<br>est épuisée. L'assistance est<br>désactivée. La capacité res-<br>tante de la batterie sera utili-<br>sée pour l'éclairage du vélo<br>et pour l'ordinateur de bord. |

Un message apparaît quand la batterie du vélo électrique est en train d'être chargé sur le vélo.

Si l'ordinateur de bord est retiré de son support **(5)**, le dernier niveau de charge de batterie affiché restera mémorisé.

#### Mode de stockage/réinitialisation du Kiox

L'ordinateur de bord dispose d'un mode de stockage faible consommation réduisant fortement la décharge de l'accu interne. La date et l'heure sont alors effacées.

Pour activer ce mode, actionnez de manière prolongée (au moins 8 s) la touche Marche/Arrêt **(4)** de l'ordinateur de bord.

Si l'ordinateur de bord ne s'active pas lors d'un actionnement court de la touche Marche/Arrêt **(4)**, c'est qu'il se trouve en mode de stockage. Pour quitter le mode de stockage, actionnez la touche Marche/Arrêt **(4)** pendant au moins 2 secondes.

L'ordinateur de bord reconnaît s'il se trouve dans un état pleinement fonctionnel. Quand il se trouve dans un état pleinement fonctionnel, un appui prolongé (au moins 8 s) de la touche Marche/Arrêt (4) déclenche l'activation du mode de stockage. Quand le Kiox est complètement bloqué ou ne se trouve pas dans un état fonctionnel, un appui prolongé (au moins 8 s) de la touche Marche/Arrêt (4) a pour effet de le réinitialiser. Au terme de la réinitialisation, l'ordinateur de bord se remet automatiquement en marche après env. 5 s. Si le Kiox ne redémarre pas, actionnez la touche Marche/Arrêt (4) pendant 2 s.

Pour réinitialiser le Kiox et restaurer les réglages usine, sélectionnez **<Paramètres>**  $\rightarrow$  **<Config. système>**  $\rightarrow$  **<Réinitialisation>**. Toutes les données utilisateur sont alors perdues.

#### Réglage du niveau d'assistance

Vous pouvez sélectionner avec l'unité de commande **(7)** le niveau d'assistance électrique souhaité lorsque vous pédalez. Le niveau d'assistance peut être modifié à tout moment, même au cours de la conduite.

**Remarque :** Sur certaines versions, le niveau d'assistance est préréglé et ne peut pas être modifié. Sur d'autres, il peut y avoir moins de niveaux d'assistance que ce qui est indiqué ici.

Les niveaux d'assistance suivants sont disponibles :

- OFF : l'assistance électrique est désactivée, le vélo ne peut être utilisé que comme un vélo normal sans assistance. L'assistance à la poussée ne peut pas être activée.
- **ECO**: assistance efficace avec le rendement maximal, pour disposer d'une autonomie maximale
- TOUR: assistance régulière, pour de grands trajets et de grandes randonnées

#### - SPORT/eMTB:

**SPORT :** assistance puissante pour parcours sportifs sur chemins montagneux ainsi que pour la circulation urbaine **eMTB :** assistance optimale sur tous terrains, démarrage sportif, dynamique améliorée, performances maximales (**eMTB** seulement disponible en combinaison avec les unités d'entraînement BDU250P CX, BDU365, BDU450 CX et BDU480 CX. Une mise à jour logicielle est parfois nécessaire.)

 TURBO : assistance maximale jusqu'à des fréquences de pédalage élevées, pour conduite sportive

Pour **augmenter** le niveau d'assistance, appuyez sur la touche **+ (12)** de l'unité de commande, jusqu'à ce que le niveau d'assistance souhaité s'affiche à l'écran. Pour **réduire** le niveau d'assistance, appuyez sur la touche **- (11)**. La puissance moteur sollicitée apparaît au niveau de l'affi-

chage **h** (voir « Masque de départ », Page Français – 6). La puissance maximale du moteur dépend du niveau d'assistance sélectionné.

Si l'ordinateur de bord est retiré de son support **(5)**, le dernier niveau d'assistance affiché restera mémorisé.

# Activation/désactivation de l'assistance à la poussée

L'assistance à la poussée vous permet de pousser le vélo électrique en exerçant moins d'effort. La vitesse possible avec cette fonction dépend de la vitesse sélectionnée sur le vélo. Elle est au maximum de **6 km/h**. Elle sera d'autant plus faible (à pleine puissance) que la vitesse sélectionnée est plus petite.

► La fonction assistance à la poussée ne doit être utilisée que quand vous poussez le vélo électrique. Les roues du vélo doivent être en contact avec le sol lorsque l'assistance à la poussée est utilisée, sans quoi vous risqueriez de vous blesser.

Pour **activer** l'assistance à la poussée, actionnez brièvement la touche **WALK** de votre ordinateur de bord. Après l'activation, appuyez dans les 3 secondes qui suivent sur la touche + et maintenez-la enfoncée. Le système d'entraînement eBike se met alors en marche.

**Remarque :** L'assistance à la poussée n'est pas activable dans le niveau d'assistance **OFF**.

L'assistance à la poussée **se désactive** dès que l'une des situations suivantes se produit :

- Vous relâchez la touche +,
- les roues du vélo électrique se bloquent (par ex. si vous actionnez les freins ou heurtez un obstacle),
- la vitesse devient supérieure à 6 km/h.

Le fonctionnement de l'assistance de poussée est tributaire de la législation en vigueur dans chaque pays et peut donc différer de ce qui a été indiqué ci-dessus. L'assistance à la poussée peut même être désactivée.

#### Activation/désactivation de l'éclairage du vélo

Sur les vélos où l'éclairage est alimenté par le système eBike, les feux avant et arrière peuvent être allumés et éteints simultanément en actionnant la touche **(3)** de l'ordinateur de bord.

Vérifiez le fonctionnement de l'éclairage du vélo avant chaque départ.

Quand l'éclairage est allumé, l'affichage éclairage vélo **c** (voir « Masque de départ », Page Français – 6) s'allume sur la barre d'état de l'écran.

Le fait d'allumer ou d'éteindre l'éclairage du vélo n'a aucune incidence sur le rétro-éclairage de l'écran.

#### Création d'un identifiant

Pour pouvoir utiliser toutes les fonctions du système de commande, vous devez vous inscrire en ligne.

Un identifiant vous permet entre autres d'analyser vos données de parcours et vos itinéraires.

Vous pouvez créer un identifiant de deux façons : dans l'application **Bosch eBike Connect** de votre smartphone ou directement sur le site <u>www.eBike-Connect.com</u>. Pour vous inscrire, renseignez les données requises. L'application

**Bosch eBike Connect** est téléchargeable gratuitement dans l'App Store (pour les iPhones Apple) ou dans le Google Play Store (pour les smartphones Android).

#### Connexion de l'ordinateur de bord à l'application Bosch eBike Connect

Pour établir une connexion avec le smartphone, procédez comme suit :

- Ouvrez l'application.
- Sélectionnez l'onglet < Mon VAE >.
- Sélectionnez < Ajouter un nouveau VAE>.
- Ajoutez Kiox.

Il apparaît alors dans l'application un message vous invitant à actionner sur l'ordinateur de bord la touche éclairage vélo (3) pendant 5 s.

Actionnez la touche **(3)** pendant 5 s. L'ordinateur de bord active automatiquement la connexion *Bluetooth® Low Energy* et passe dans le mode appairage.

Suivez les indications apparaissant sur l'écran. Au terme de la procédure d'appairage, les données utilisateur sont synchronisées.

**Remarque :** La connexion *Bluetooth®* ne doit pas être activée manuellement.

#### Le suivi des déplacements

Pour enregistrer les activités, il est nécessaire de vous inscrire ou connecter sur le portail eBike Connect ou l'application Bosch eBike Connect.

Pour saisir les activités, vous devez accepter la mémorisation des données de position sur le portail et dans l'application. Il n'est sinon pas possible d'afficher vos activités sur le portail ou l'application. Pour que la position soit enregistrée, il faut que l'ordinateur de bord soit connecté à l'application Bosch eBike Connect.

#### eShift (en option)

eShift indique qu'un système de passage de vitesses électronique est associé au système eBike. Les composants eShift sont reliés électriquement à l'unité d'entraînement par le fabricant. Les systèmes de passage de vitesses électroniques sont décrits dans une notice d'utilisation à part.

#### eSuspension (optionnel)

eSuspension désigne l'intégration d'éléments d'amortissement et de suspension dans le système eBike. Vous pouvez dans le **Menu rapide** sélectionner des réglages prédéfinis pour le système eSuspension.

Pour plus de détails sur les réglages, consultez la notice d'utilisation eSuspension.

eSuspension n'est disponible qu'avec l'ordinateur de bord Kiox et en combinaison avec les unités d'entraînement BDU450 CX, BDU480 CX et BDU490P.

#### Système antiblocage ABS (optionnel)

Si le vélo est doté d'un eBike ABS Bosch sans témoin ABS externe, le témoin s'allume sur l'écran du **Kiox** lors du démarrage du système et en cas d'anomalie de fonctionnement. Pour plus de détails sur le système ABS et son fonctionnement, consultez la notice d'utilisation ABS.

#### Lock (fonction premium)

La fonction Lock peut être achetée dans la **<Acheter>** de l'application eBike Connect. Après avoir activé la fonction Lock, l'assistance électrique de l'unité d'entraînement est désactivée lors du retrait de l'ordinateur de bord. Elle ne peut être activée qu'à partir de l'ordinateur de bord du vélo électrique.

Vous trouverez des instructions détaillées dans la notice d'utilisation en ligne sous www.Bosch-eBike.com/Kiox-manual.

#### Mises à jour logicielles

Les mises à jour logicielles sont transférées en arrière-plan de l'application vers l'ordinateur de bord dès que l'application est connectée à l'ordinateur de bord. La transmission complète d'une mise à jour est signalée **trois fois** lors du redémarrage de l'ordinateur de bord.

Vous pouvez aussi contrôler sous **<Config. système>** si une mise à jour est disponible.

#### Alimentation en énergie d'appareils externes via la prise USB

La prise USB peut être utilisée pour faire fonctionner ou pour recharger la plupart des appareils pouvant être alimentés via un câble USB (par ex. téléphones portables).

Pour pouvoir recharger un appareil, il faut l'ordinateur de bord soit logé dans son support et qu'une batterie suffisamment chargée soit en place sur le vélo électrique.

Ouvrez le cache de protection **(17)** de la prise USB de l'ordinateur de bord. Connectez la prise USB de l'appareil externe à la prise USB **(6)** de l'ordinateur de bord au moyen d'un câble USB Micro A/Micro B normalisé (disponible chez votre revendeur VAE Bosch).

Après avoir déconnecté le consommateur électrique, remettez soigneusement en place le cache de protection **(17)** sur la prise USB.

#### Une connexion USB n'est pas étanche à l'eau. En cas de trajets sous la pluie, ne branchez aucun appareil externe à la prise USB et assurez-vous que le cache de protection (17) est bien en place.

Attention : Le fait de brancher des consommateurs électriques à la prise peut réduire l'autonomie du vélo électrique.

# Affichage et configuration de l'ordinateur de bord

**Remarque :** Toutes les représentations écran et textes d'interface des pages suivantes se rapportent à la version initiale du logiciel au moment de sa mise sur le marché. Il peut arriver après une mise à jour que les représentations écran et/ ou texte d'interface diffèrent quelque peu.

#### Logique de commande

Les touches < (10) et > (8) permettent de sélectionner, aussi bien à l'arrêt qu'en roulant, les différents masques contenant des formations sur la conduite et le parcours. Vous pouvez ainsi garder les deux mains sur le guidon lorsque vous roulez.

Les touches + (12) et - (11) permettent d'augmenter et de réduire le niveau d'assistance.

Les **<Paramètres>** sélectionnables à partir du **Écran d'état** ne sont pas modifiables pendant que vous roulez.

La touche de sélection (9) remplit les fonctions suivantes :

- Elle permet d'accéder au menu rapide pendant la conduite.
- Elle permet d'appeler à l'arrêt le menu Paramètres dans le Écran d'état.
- Elle permet de valider des valeurs et des informations.
- Elle permet de quitter un dialogue.

Au cas où l'ordinateur de bord est retiré de son support mais pas éteint, les informations relatives au dernier parcours ainsi que les informations d'état s'affichent en boucle.

Après avoir été retiré de son support, l'ordinateur de bord s'éteint au bout d'1 minute si aucune touche n'est actionnée.

#### Ordre de défilement des masques d'écran

Quand l'ordinateur de bord est en place dans son support, vous pouvez sélectionner successivement les affichages suivants :

- 1. Masque de départ
- 2. Heure et autonomie
- 3. Parcours et durée de roulage
- 4. Puissance et fréquence de pédalage
- 5. Vitesse moyenne et vitesse maximale
- 6. Parcours, autonomie, puissance et fréquence cardiaque
- 7. Fréquence cardiaque
- 8. Calories dépensées et kilométrage parcouru
- 9. Masque d'état

#### Masque de départ

Lorsque vous placez l'ordinateur de bord allumé dans son support, il apparaît aussitôt le masque de départ.

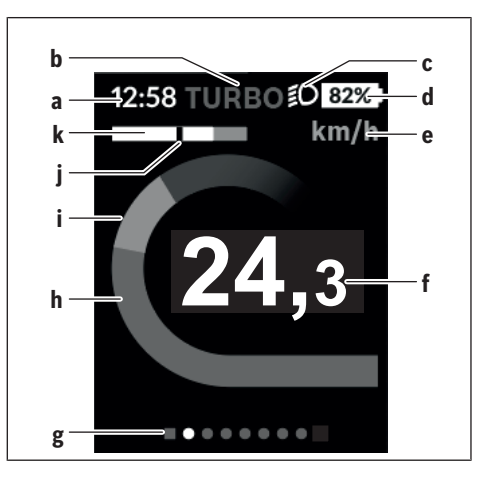

- a Affichage heure/vitesse
- **b** Affichage niveau d'assistance
- c Affichage éclairage vélo
- d Indicateur de niveau de charge de la batterie du vélo électrique
- e Affichage unité de vitesse<sup>A)</sup>
- f Vitesse de roulage
- g Barre d'orientation
- h Puissance du moteur
- i Puissance de pédalage
- j Vitesse moyenne
- k Évaluation de la puissance
- A) Peut être modifié via le masque d'état <Paramètres>.

Les affichages **a**...**d** forment la barre d'état, ils apparaissent dans chaque masque écran. Si la vitesse apparaît déjà dans le masque proprement dit, elle est remplacée par l'heure actuelle (en heures et minutes) au niveau de l'affichage **a**. La barre d'état fournit les informations suivantes :

- Vitesse/heure : la vitesse actuelle en km/h ou mph / l'heure actuelle
- Niveau d'assistance : le niveau d'assistance s
   électionné sous forme de codage couleur
- Éclairage : symbole « éclairage » quand l'éclairage du vélo est allumé
- État de charge batterie vélo : niveau de charge actuel du vélo électrique en %

Au niveau de l'évaluation de puissance **k** apparaît sous forme graphique votre vitesse momentanée (barre blanche) et votre vitesse moyenne **j** (trait noir). Cette représentation graphique vous permet de savoir directement si votre vitesse momentanée est inférieure ou supérieure à votre vitesse moyenne (à gauche du trait noir = inférieure à la vitesse moyenne; à droite du trait noir = supérieure à la vitesse moyenne).

La barre d'orientation **g** vous indique dans quel masque écran vous vous trouvez. Le masque écran actuel apparaît en surbrillance. Les touches < (10) et > (8) permettent de changer de masque écran.

À partir du masque de départ, vous atteignez le masque d'état en actionnant la touche < (10).

#### Écran d'état

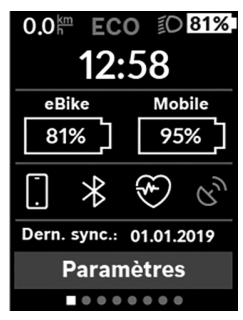

Le masque d'état affiche, en plus de la barre d'état, l'heure actuelle, le niveau de charge de toutes les batteries de votre vélo électrique et l'état de charge de l'accu de votre smartphone si le smartphone est connecté via *Bluetooth*<sup>®</sup>. En-dessous apparaissent éventuellement les symboles indiquant qu'une connexion *Bluetooth*<sup>®</sup> est active ou qu'un appareil (par ex. un cardiofréquencemètre) est

connecté via *Bluetooth*<sup>®</sup>. Il apparaît également la date de la dernière synchronisation entre smartphone et Kiox. Tout en bas, vous pouvez accéder aux **<Paramètres>**.

#### <Paramètres>

Le menu Paramètres est accessible à partir du masque d'état. Les **<Paramètres>** ne sont pas accessibles et modifiables pendant que vous roulez.

Sélectionnez le réglage souhaité avec les touches - (11) et + (12) et activez-le ainsi que les sous-menus éventuels avec la touche de sélection (9). La touche < (10) permet de revenir au menu précédent à partir du menu Paramètres.

Dans le premier niveau de navigation, vous trouvez les rubriques suivantes :

- <Inscription> Remarques sur l'inscription : Cette option de menu n'apparaît que si vous ne vous êtes pas encore inscrit sur eBike Connect.
- <Mon VAE> Réglages relatifs à votre vélo électrique : Vous pouvez remettre à zéro automatiquement ou manuellement les compteurs (kilométrage journalier, valeurs moyennes, etc.) et l'autonomie. Vous pouvez modifier de ±5 % la circonférence de roue préréglée par le fabricant. Si votre vélo électrique est doté d'un système eShift, vous pouvez ici configurer aussi votre système eShift. Le fabricant de vélos ou concessionnaire de vélos peut définir un certain kilométrage et/ou un laps de temps pour fixer la date d'entretien. <Serv suiv (Service eBike suivant) [JJ. MM. AAAA] ou à [xxxxx] [km]> vous indique l'échéance du prochain entretien. Sur la page Composants du vélo sont affichés le numéro de série, les versions matérielle et logicielle ainsi que d'autres caractéristiques importantes de chaque composant.
- <Mon profil> Données de l'utilisateur actif
- <Bluetooth> Activation / désactivation de la fonction Bluetooth®

Affichage des appareils connectés.

- <Config. système> Une liste des options pour le réglage de votre ordinateur de bord : Vous permet d'afficher la vitesse et la distance en kilomètres ou en miles, l'heure au format 12 heures ou 24 heures, de sélectionner l'heure, la date et le fuseau horaire et de choisir la langue de votre choix. Vous pouvez réinitialiser le Kiox, démarrer une mise à jour du logiciel (si disponible) et choisir entre un design noir ou un design blanc.
- <Informations> Informations sur votre Kiox : Remarques sur la FAQ (Foire Aux Questions), certifications, données de contact, informations sur les licences.
   Vous trouverez une description détaillée des différents paramètres dans la notice d'utilisation en ligne disponible à

l'adresse www.Bosch-eBike.com/Kiox-manual.

#### Menu rapide

Le **Menu rapide** affiche certains réglages pouvant aussi être modifiés pendant que vous roulez.

Le **Menu rapide** est accessible à l'aide de la touche de sélection **(9)**. Il n'est pas accessible à partir du **Écran d'état**.

Le Menu rapide permet d'effectuer les réglages suivants :

- <Réinit. trajet?>

Toutes les données relatives au trajet effectué jusque là sont remises à zéro.

- <eShift>

Permet de régler la fréquence de pédalage.

- <eSuspension>

Permet de régler un mode de suspension / amortissement défini par le fabricant.

#### Affichage des code de défaut

Le éléments du système eBike sont contrôlés automatiquement en permanence. Si un défaut est détecté, le code de défaut correspondant s'affiche sur l'ordinateur de bord. Certains défauts déclenchent la désactivation automatique de l'assistance électrique. Il est alors possible de continuer à rouler mais à la seule force des mollets. Faites contrôler votre vélo électrique avant de l'utiliser pour d'autres trajets.

#### ▶ Ne confiez les réparations qu'à un revendeur agréé.

| Code | Cause                                                           | Remède                                                                                                    |
|------|-----------------------------------------------------------------|----------------------------------------------------------------------------------------------------|
| 410  | Une ou plusieurs touches de l'ordinateur de bord sont bloquées. | Contrôlez si les touches sont coincées, par ex. suite à la pénétra-<br>tion de saletés. Nettoyez les touches si nécessaire.                                                                                                    |
| 414  | Problème de connexion de l'unité d'affi-<br>chage               | Faites contrôler les raccordements et connexions                                                                                                    |
| 418  | Une ou plusieurs touches de l'unité de commande sont bloquées.  | Contrôlez si les touches sont coincées, par ex. suite à la pénétra-<br>tion de saletés. Nettoyez les touches si nécessaire.                                                                                                    |
| 419  | Erreur de configuration                                         | Redémarrez le système. Si le problème persiste, rendez-vous chez votre revendeur Bosch.                                                                                                    |
| 422  | Problème de connexion de l'unité d'entraî-<br>nement            | Faites contrôler les raccordements et connexions                                                                                                    |
| 423  | Problème de connexion de la batterie du<br>VAE                  | Faites contrôler les raccordements et connexions                                                                                                    |
| 424  | Erreur de communication des composants entre eux                | Faites contrôler les raccordements et connexions                                                                                                    |
| 426  | Erreur de timeout interne                                       | Redémarrez le système. Si le problème persiste, rendez-vous chez<br>votre revendeur Bosch. Il n'est pas possible, en présence de ce dé-<br>faut, d'aller dans le menu Configuration de base pour afficher ou<br>modifier la circonférence de pneu. |
| 430  | Accu interne de l'ordinateur de bord vide<br>(pas pour BUI350)  | Rechargez l'ordinateur de bord (dans son support ou via la prise<br>USB)                                                                                                    |
| 431  | Erreur de version de logiciel                                   | Redémarrez le système. Si le problème persiste, rendez-vous chez votre revendeur Bosch.                                                                                                    |
| 440  | Défaut interne de l'unité d'entraînement                        | Redémarrez le système. Si le problème persiste, rendez-vous chez votre revendeur Bosch.                                                                                                    |
| 450  | Erreur interne du logiciel                                      | Redémarrez le système. Si le problème persiste, rendez-vous chez votre revendeur Bosch.                                                                                                    |
| 460  | Défaut sur la prise USB                                         | Débranchez le câble de la prise USB de l'ordinateur de bord. Si le problème persiste, rendez-vous chez votre revendeur Bosch.                                                                                                    |
| 490  | Défaut interne de l'ordinateur de bord                          | Faites vérifier l'ordinateur de bord                                                                                                    |
| 500  | Défaut interne de l'unité d'entraînement                        | Redémarrez le système. Si le problème persiste, rendez-vous chez votre revendeur Bosch.                                                                                                    |
| 502  | Dysfonctionnement de l'éclairage du vélo                        | Contrôlez l'éclairage et son câblage. Redémarrez le système. Si le problème persiste, rendez-vous chez votre revendeur Bosch.                                                                                                    |
| 503  | Défaut du capteur de vitesse                                    | Redémarrez le système. Si le problème persiste, rendez-vous chez votre revendeur Bosch.                                                                                                    |
| 504  | Manipulation du signal de vitesse détec-<br>tée.                | Contrôlez la position de l'aimant de rayon, corrigez sa position si<br>nécessaire. Vérifiez s'il n'y a pas eu manipulation (tuning). L'assis-<br>tance est réduite.                                                                                |
| 510  | Défaut interne du capteur                                       | Redémarrez le système. Si le problème persiste, rendez-vous chez votre revendeur Bosch.                                                                                                    |
| 511  | Défaut interne de l'unité d'entraînement                        | Redémarrez le système. Si le problème persiste, rendez-vous chez votre revendeur Bosch.                                                                                                    |
| 530  | Dysfonctionnement de la batterie                                | Arrêtez le système eBike, retirez la batterie et remettez-la en place.<br>Redémarrez le système. Si le problème persiste, rendez-vous chez<br>votre revendeur Bosch.                                                                               |

| Code     | Cause                                                                                                    | Remède                                                                                                    |
|----------|----------------------------------------------------------------------------------------------------|----------------------------------------------------------------------------------------------------|
| 531      | Erreur de configuration                                                                                                    | Redémarrez le système. Si le problème persiste, rendez-vous chez votre revendeur Bosch.                                                                                                    |
| 540      | Défaut de température                                                                                                    | Le VAE se trouve en dehors de la plage de températures admis-<br>sible. Arrêtez le système eBike et laissez la température de l'unité<br>d'entraînement remonter ou redescendre jusque dans la plage de<br>températures admissibles. Redémarrez le système. Si le problème<br>persiste, rendez-vous chez votre revendeur Bosch. |
| 550      | Un consommateur électrique non autorisé<br>a été détecté.                                                                                                    | Retirez le consommateur électrique. Redémarrez le système. Si le<br>problème persiste, rendez-vous chez votre revendeur Bosch.                                                                                                    |
| 580      | Erreur de version de logiciel                                                                                                    | Redémarrez le système. Si le problème persiste, rendez-vous chez votre revendeur Bosch.                                                                                                    |
| 591      | Erreur d'authentification                                                                                                    | Arrêtez le système eBike. Retirez la batterie et remettez-la en<br>place. Redémarrez le système. Si le problème persiste, rendez-<br>vous chez votre revendeur Bosch.                                                                                                    |
| 592      | Composant non compatible                                                                                                    | Utilisez un écran compatible. Si le problème persiste, rendez-vous chez votre revendeur Bosch.                                                                                                    |
| 593      | Erreur de configuration                                                                                                    | Redémarrez le système. Si le problème persiste, rendez-vous chez votre revendeur Bosch.                                                                                                    |
| 595, 596 | Erreur de communication                                                                                                    | Contrôlez le câblage vers le moyeu et redémarrez le système. Si le<br>problème persiste, rendez-vous chez votre revendeur Bosch.                                                                                                    |
| 602      | Défaut interne de la batterie                                                                                                    | Redémarrez le système. Si le problème persiste, rendez-vous chez votre revendeur Bosch.                                                                                                    |
| 603      | Défaut interne de la batterie                                                                                                    | Redémarrez le système. Si le problème persiste, rendez-vous chez votre revendeur Bosch.                                                                                                    |
| 605      | Défaut de température de la batterie                                                                                                    | La batterie se trouve en dehors de la plage de températures admis-<br>sible. Arrêtez le système eBike et laissez la batterie revenir dans la<br>plage de températures admissibles. Redémarrez le système. Si le<br>problème persiste, rendez-vous chez votre revendeur Bosch.                                                   |
| 606      | Défaut externe de la batterie                                                                                                    | Vérifiez le câblage. Redémarrez le système. Si le problème per-<br>siste, rendez-vous chez votre revendeur Bosch.                                                                                                    |
| 610      | Défaut de tension de la batterie                                                                                                    | Redémarrez le système. Si le problème persiste, rendez-vous chez votre revendeur Bosch.                                                                                                    |
| 620      | Dysfonctionnement du chargeur                                                                                                    | Remplacez le chargeur. Rendez-vous chez votre revendeur Bosch.                                                                                                    |
| 640      | Défaut interne de la batterie                                                                                                    | Redémarrez le système. Si le problème persiste, rendez-vous chez votre revendeur Bosch.                                                                                                    |
| 655      | Défaut multiple de la batterie                                                                                                    | Arrêtez le système eBike. Retirez la batterie et remettez-la en<br>place. Redémarrez le système. Si le problème persiste, rendez-<br>vous chez votre revendeur Bosch.                                                                                                    |
| 656      | Erreur de version de logiciel                                                                                                    | Rendez-vous chez votre revendeur Bosch pour qu'il effectue une mise à jour du logiciel.                                                                                                    |
| 7xx      | Défaut de composants d'autres fabricants                                                                                                    | Consultez la notice d'utilisation du fabricant du composant.                                                                                                    |
| 800      | Défaut ABS interne                                                                                                    | Rendez-vous chez votre revendeur Bosch.                                                                                                    |
| 810      | Signaux non plausibles du capteur de vi-<br>tesse de roue.                                                                                                    | Rendez-vous chez votre revendeur Bosch.                                                                                                    |
| 820      | Défaut du câble vers le capteur de vitesse de la roue avant.                                                                                                   | Rendez-vous chez votre revendeur Bosch.                                                                                                    |
| 821826   | Signaux non plausibles émis par le capteur<br>de vitesse de la roue avant<br>La cible du capteur ABS manque, est en-<br>dommagée ou est mal montée : diamètres | Redémarrez le système et effectuez un parcours d'essai pendant<br>au moins 2 minutes. Le témoin ABS doit s'éteindre. Si le problème<br>persiste, rendez-vous chez votre revendeur Bosch.                                                                                                    |
|          | de pneu très différents entre la roue avant                                                                                                    |                                                                                                    |

```
Français – 10
```

| Code                       | Cause                                                                                                    | Remède                                                                                                    |
|----------------------------|----------------------------------------------------------------------------------------------------|----------------------------------------------------------------------------------------------------|
|                            | et la roue arrière ; situation de conduite<br>extrême, p. ex. conduite sur la roue arrière                                                                                                    |                                                                                                    |
| 830                        | Défaut du câble vers le capteur de vitesse de la roue arrière.                                                                                                    | Rendez-vous chez votre revendeur Bosch.                                                                                                    |
| 831<br>833 835             | Signaux non plausibles émis par le capteur<br>de vitesse de la roue arrière<br>La cible du capteur ABS manque, est en-<br>dommagée ou est mal montée ; diamètres<br>de pneu très différents entre la roue avant<br>et la roue arrière ; situation de conduite<br>extrême, p. ex. conduite sur la roue arrière | Redémarrez le système et effectuez un parcours d'essai pendant<br>au moins 2 minutes. Le témoin ABS doit s'éteindre. Si le problème<br>persiste, rendez-vous chez votre revendeur Bosch. |
| 840                        | Défaut ABS interne                                                                                                    | Rendez-vous chez votre revendeur Bosch.                                                                                                    |
| 850                        | Défaut ABS interne                                                                                                    | Rendez-vous chez votre revendeur Bosch.                                                                                                    |
| 860, 861                   | Dysfonctionnement de l'alimentation en tension                                                                                                    | Redémarrez le système. Si le problème persiste, rendez-vous chez votre revendeur Bosch.                                                                                                  |
| 870, 871<br>880<br>883 885 | Erreur de communication                                                                                                    | Redémarrez le système. Si le problème persiste, rendez-vous chez votre revendeur Bosch.                                                                                                  |
| 889                        | Défaut ABS interne                                                                                                    | Rendez-vous chez votre revendeur Bosch.                                                                                                    |
| 890                        | Le témoin ABS est défectueux ou manque ; le système ABS est peut-être in-<br>opérant.                                                                                                    | Rendez-vous chez votre revendeur Bosch.                                                                                                    |
| Pas<br>d'affichage         | Défaut interne de l'ordinateur de bord                                                                                                    | Redémarrez le système eBike en l'éteignant et en le rallumant.                                                                                                    |

### Entretien et service après-vente

#### Nettoyage et entretien

Ne nettoyez jamais les composants avec de l'eau sous pression.

Veillez à une bonne propreté de l'écran de votre ordinateur de bord. En cas de présence de saletés, la détection de luminosité ambiante risque de ne plus fonctionner.

Pour nettoyer votre ordinateur de bord, utilisez un chiffon doux, légèrement humide. Utilisez uniquement de l'eau et aucun produit nettoyant.

Faites contrôler votre système eBike au moins une fois par an sur le plan technique (partie mécanique, version du logiciel système, etc.).

Le concessionnaire de vélos peut en plus programmer un certain kilométrage et/ou intervalle de temps comme échéance d'entretien. Quand le prochain entretien est arrivé à échéance, l'ordinateur de bord vous en informe à chaque mise en marche.

Pour le service après-vente ou les réparations sur votre vélo électrique, adressez-vous à un vélociste agréé.

▶ Ne confiez les réparations qu'à un revendeur agréé.

#### Service après-vente et conseil utilisateurs

Pour toutes les questions concernant le système eBike et ses éléments, adressez-vous à un vélociste agréé.

Vous trouverez les données de contact de vélocistes agréés sur le site internet <u>www.bosch-ebike.com</u>.

#### Transport

Si vous devez transportez votre vélo électrique à l'extérieur de votre voiture, par exemple, sur une galerie de toit, retirez l'ordinateur de bord et la batterie afin d'éviter qu'ils soient endommagés.

#### Élimination des déchets

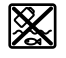

L'unité d'entraînement, l'ordinateur de bord et son unité de commande, la batterie, le capteur de vitesse, les accessoires et l'emballage doivent être triés afin d'être recyclés de façon respectueuse de l'environnement.

Ne jetez pas les systèmes eBike et leurs éléments constitutifs dans les ordures ménagères !

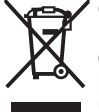

Conformément à la directive européenne 2012/19/UE, les outils électroportatifs hors d'usage, et conformément à la directive européenne 2006/66/CE, les accus/piles/batteries usagés ou défectueux doivent être éliminés séparément et être recyclés en respectant l'environnement.

Rapportez les composants hors d'usage des systèmes eBike Bosch chez un vélociste agréé.

#### Sous réserve de modifications.